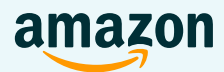

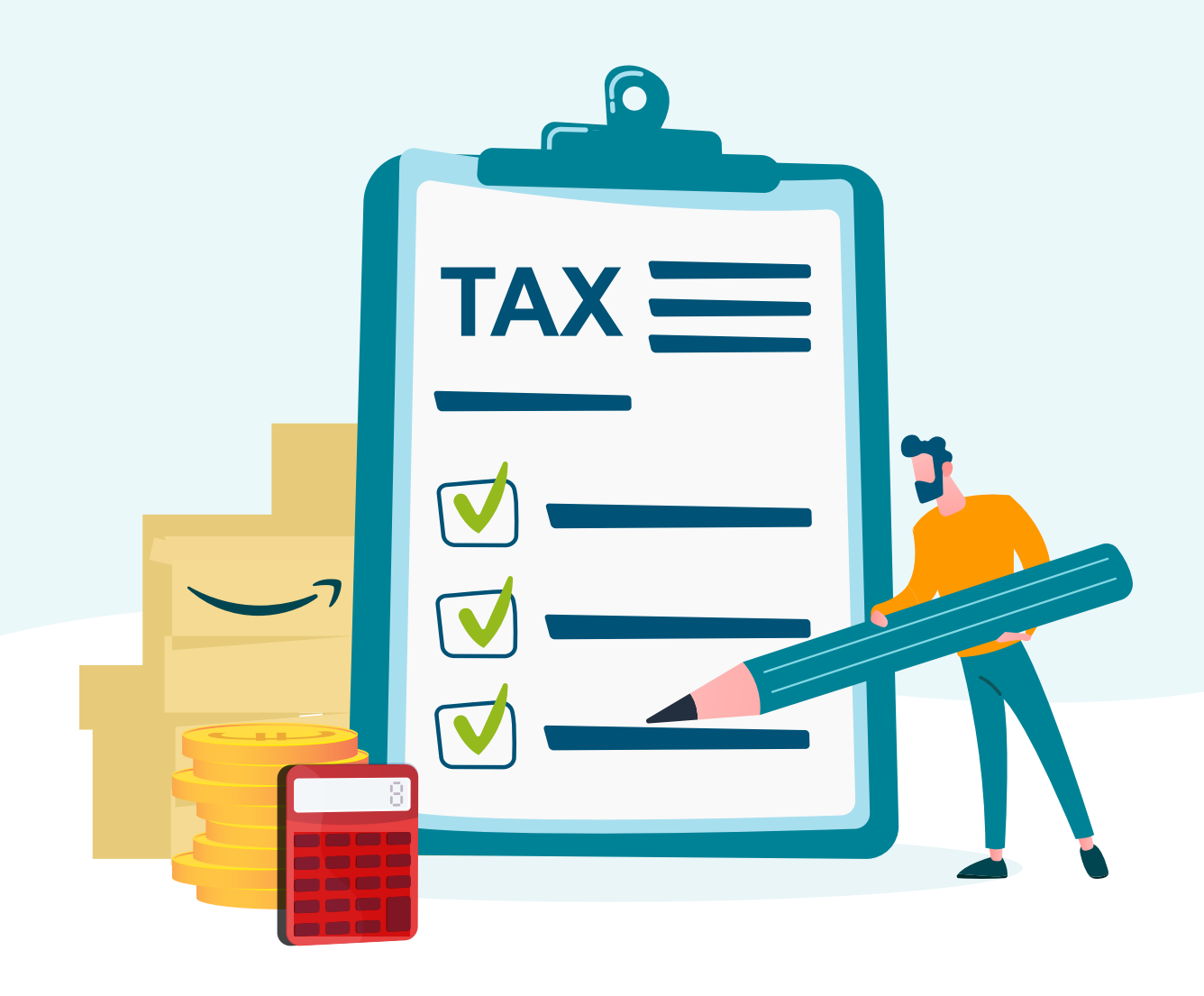

# Handbuch zur Umsatzsteuervoranmeldung

**VAT Services on Amazon** 

## Inhalte

#### Einführung

#### Was ist die Umsatzsteuervoranmeldung?

#### Umsatzsteuervoranmeldungstypen

#### **Umsatzsteuer-Services bei Amazon**

Welche Vorteile bieten die Umsatzsteuer-Services bei Amazon?

Welche Rolle übernimmt Amazon bei den Umsatzsteuer-Services bei Amazon?

Wer ist der Steuerdienstleister und worin besteht seine Aufgabe?

#### Vor der Einreichung bei den Umsatzsteuer-Services bei Amazon

Sie haben keine Umsatzsteuer-Identifikationsnummer für die Länder, die Sie für die Berichterstellung Ihrer Umsatzsteuervoranmeldungen benötigen?

Sie haben bereits eine Umsatzsteuer-Identifikationsnummer – Wie sehen die ersten Schritte aus, um die Umsatzsteuer-Services bei Amazon zu nutzen?

#### Der Umsatzsteuer-Einreichungsprozess Schritt-für-Schritt

Einmalige Einrichtung

Prozess und Zeitplan der Umsatzsteuer-Services bei Amazon

Schritt 1: Überprüfen Sie die Produktsteuerdatei – Informationen zur Vorbereitung Ihrer Berichte zu den Umsatzsteuer-Transaktionen

Schritt 2: Laden Sie Ihren Amazon Umsatzsteuer-Transaktionsbericht herunter und überprüfen Sie diesen

Schritt 3: Laden Sie Ihren zusätzlichen Umsatzsteuerbericht herunter und überprüfen Sie diesen

Schritt 4: Ihre Umsatzsteuervoranmeldungen prüfen

Schritt 5: Umsatzsteuerzahlungen vornehmen

#### Rückwirkende Umsatzsteuervoranmeldung

Was sind Rückwirkende Umsatzsteuervoranmeldungen?

Warum ist es wichtig, Rückwirkende Umsatzsteuervoranmeldungen einzureichen?

So reichen Sie Rückwirkende Umsatzsteuervoranmeldungen ein

Welche Gebühren fallen für das Einreichen von Rückwirkenden Umsatzsteuervoranmeldungen an?

Wie kann ich die Daten über Seller Central einreichen?

#### **Hilfreiche Links**

2

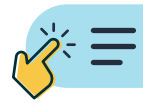

## Einführung

**Wichtig:** In diesem Handbuch zur Umsatzsteuervoranmeldung werden die grundlegenden Konzepte und der Prozess der Umsatzsteuervoranmeldungen bei der Anmeldung bei den Umsatzsteuer-Services bei Amazon ab juni 2023 erklärt.

Einführende Themen zur Umsatzsteuer finden Sie außerdem in unserem europäischen Handbuch zur Schulung zur Umsatzsteuer, das Sie **hier** herunterladen können und das Handbuch zur Umsatzsteuerregistrierung, das Sie **hier** herunterladen können.

Dieses Handbuch zur Umsatzsteuervoranmeldung erhebt keinen Anspruch auf Vollständigkeit und dient ausschließlich als allgemeine Kurzanleitung. Diese Informationen gelten nicht als buchhalterische, steuerliche, rechtliche oder sonstige Beratung und dürfen nicht als solche verwendet werden.

Amazon bietet keine Dienstleistungen zur Einhaltung der gesetzlichen Steuerrichtlinien (z. B. Umsatzsteuerregistrierung oder Übermittlung der Umsatzsteuervoranmeldung) oder Steuerberatungsdienstleistungen an. Diese Dienstleistungen werden von externen Steuerdienstleistern in Zusammenarbeit mit Amazon erbracht. Wir empfehlen Ihnen, sich an Ihre professionellen Berater zu wenden, wenn Sie spezifische Anweisungen und Ratschläge oder weitere Einzelheiten in Bezug auf die Einhaltung der Umsatzsteuerverpflichtungen benötigen.

## Was ist die Umsatzsteuervoranmeldung?

Die Umsatzsteuererklärung ist der Prozess der Vorbereitung und Einreichung von Berichten an die Steuerbehörden, um ihnen Informationen zu Ihren Transaktionen in einem Umsatzsteuerbuchungszeitraum zur Verfügung zu stellen und den geschuldeten Betrag zu deklarieren.

## Umsatzsteuervoranmeldungstypen

In der Regel gibt es 3 Arten von Deklarationen, die Sie über die Umsatzsteuer-Services bei Amazon einreichen können:

- 1. Umsatzsteuererklärungen: Eine Umsatzsteuererklärung enthält Informationen zu der von Kunden in einem bestimmten Zeitraum erhaltenen Umsatzsteuer, zur Umsatzsteuer, die auf die Kosten von Waren und/oder Dienstleistungen von Lieferanten in einem bestimmten Zeitraum anfällt, zu grenzüberschreitenden Verkäufen, grenzüberschreitenden Erwerben, Importen und Exporten. Dies ist der Mechanismus, anhand dessen Ihr geschuldeter Umsatzsteuerbetrag für einen Umsatzsteuerbuchungszeitraum festgelegt wird.
- 2. Zusammenfassende Meldungen: Zusammenfassende Meldungen sind Berichte, in denen regelmäßig spezifische Informationen zu grenzüberschreitenden B2B-Verkäufen von Waren oder Dienstleistungen deklariert werden. Verkäufer, die Waren oder Dienstleistungen an Käufer liefern, die in einem anderen EU-Mitgliedstaat umsatzsteuerpflichtig sind, müssen diese Lieferungen in einer zusammenfassenden Meldung angeben. Auch Bewegungen der eigenen Waren des Verkäufers zwischen Amazon Logistikzentren, die sich in 2 verschiedenen EU-Mitgliedstaaten befinden, müssen in diesen zusammenfassenden Meldungen enthalten sein.
- **3. Intrastat:** Intrastat-Erklärungen werden zum Sammeln von Informationen und zum Erstellen von Statistiken zum grenzüberschreitenden Warenverkehr zwischen den Mitgliedstaaten der Europäischen Union (EU) verwendet. Diese Berichte sind nur erforderlich, wenn der Wert Ihrer Lieferungen einen bestimmten Schwellenwert überschreitet. Diese Schwellenwerte variieren je nach Land.

Lieferungen einen bestimmten Schwellenwert überschreitet. Diese Schwellenwerte variieren je nach Land.

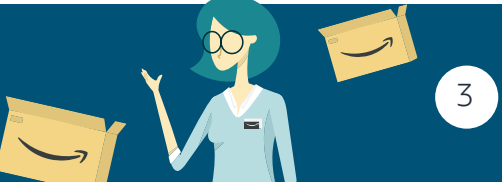

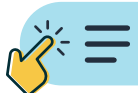

Zusätzlich zu den drei oben genannten Berichtstypen kann es je nach Land noch andere Arten von Berichten geben. Diese Berichte enthalten in der Regel weitere statistische Informationen zu den Business-Transaktionen. Beispiel: SAF-T in Polen und die Steueranweisung in Tschechien.

## Weitere Informationen zu den verschiedenen Arten von Umsatzsteuervoranmeldungen finden Sie **hier**.

Umsatzsteuervoranmeldungen werden in der Regel monatlich, vierteljährlich oder jährlich eingereicht – je nach Land und Berichtstyp.

## Weitere Informationen zu den Fristen für die Einreichung der verschiedenen Arten von Umsatzsteuervoranmeldungen finden Sie **hier**.

**Hinweis**: Seit dem 1. Juli 2021 gilt die Gesetzgebung für die Umsatzsteuer auf E-Commerce in der EU, die sich auf Ihre Umsatzsteuervoranmeldung bei Amazon auswirkt. Für Verkäufer mit Sitz in der EU hat die EU angesichts des hohen Verwaltungsaufwands für die Beantragung und Verwendung von bis zu 27 EU-Umsatzsteuer-Identifikationsnummern ein **One-Stop-Shop-Programm** aufgelegt (OSS). Wenn Sie sich für Union One-Stop Shop anmelden, melden Sie alle B2C-Fernverkäufe in der EU über eine einzige Umsatzsteuererklärung in Ihrem Niederlassungsland, unabhängig vom tatsächlichen Versandland. Bitte beachten Sie, dass die Registrierung und Umsatzsteuererklärung über OSS<sup>1</sup> in Ihrem Niederlassungsland innerhalb der EU erfolgen.

Die Umsatzsteuer-Services bei Amazon können Sie derzeit in Ihrem Niederlassungsland nicht bei der Umsatzsteuer-Compliance unterstützen. Dies beinhaltet die Erstellung oder Übermittlung von OSS-Steuererklärungen im Rahmen dieser Gesetzesreform. Wenden Sie sich an Ihren Berater im Niederlassungsland, um eine OSS-Nummer zu beantragen und Ihre OSS-Steuererklärungen zu übermitteln.

Weitere Informationen zu den Rechtsvorschriften, deren Auswirkungen und den Lösungen finden Sie **hier**.

## **Umsatzsteuer-Services bei Amazon**

### Was sind die Umsatzsteuer-Services bei Amazon?

Bei den Umsatzsteuer-Services bei Amazon handelt es sich um eine Compliance-Lösung, mit der Sie Ihre Pflichten bei der Registrierung und Voranmeldung der Umsatzsteuer über einen externen Steuerdienstleister in Seller Central verwalten können. Durch die vereinfachte Umsatzsteuer-Compliance haben Sie mehr Zeit, Ihre Geschäftstätigkeit in ganz Europa auszuweiten.

### In welchen Länder können Sie die Umsatzsteuer-Services bei Amazon nutzen?

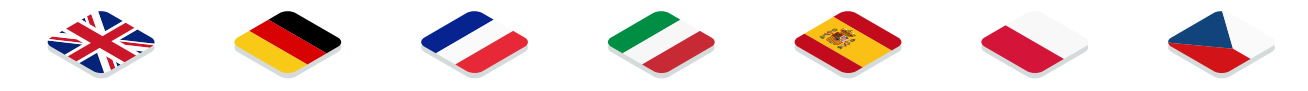

Ab sofort können Sie die Umsatzsteuer-Services bei Amazon in bis zu sieben Ländern nutzen – **Im Vereinigten Königreich, in Deutschland, Frankreich, Italien, Spanien, Polen und Tschechien**.

Die Umsatzsteuer-Services bei Amazon unterstützen keine Umsatzsteuerregistrierung oder -voranmeldungen in dem Land, in dem Ihr Unternehmen seinen Sitz hat. Wenn Ihr Unternehmen z. B. in Deutschland ansässig ist, können Sie die Umsatzsteuer-Services bei Amazon nicht für die Umsatzsteuerregistrierung oder -voranmeldungen in Deutschland verwenden.

<sup>1</sup> Bitte beachten Sie, dass dadurch die Verpflichtung zur Beantragung einer Umsatzsteuer-Identifikationsnummer (z. B. das Halten von Lagerbestand in anderen EU-Ländern) nicht entfällt. Wenden Sie sich an Ihren Steuerberater, wenn Sie zusätzliche Hilfe bei der Anmeldung für den OSS in Ihrem Land benötigen. Wenn Sie mehr über die neue Gesetzgebung erfahren möchten, **klicken Sie hier**.

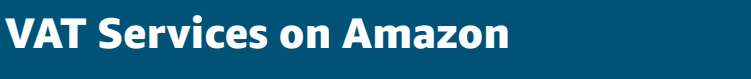

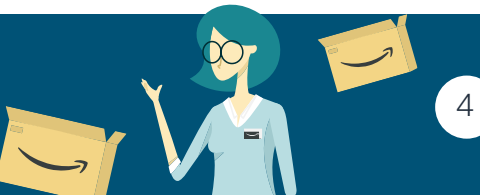

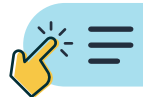

Bitte beachten Sie, dass die Umsatzsteuer-Services bei Amazon das britische Pauschalgebührenprogramm nicht unterstützen.

## Wer ist berechtigt, sich für die Umsatzsteuer-Services bei Amazon zu registrieren?

Alle Verkäufer bei Amazon, die für den Verkauf auf einer europäischen Marketplace-Site registriert sind, können sich ohne Einschränkungen für die Umsatzsteuer-Services bei Amazon anmelden.

### Gebühren für Umsatzsteuer-Services bei Amazon

Mit Wirkung zum 1. Oktober 2022 passen wir die Gebühren für die Umsatzsteuer-Services bei Amazon an. Um Ihnen die Flexibilität zu geben, die Länder auszuwählen, die Sie benötigen, und um die Erhebung dieser Gebühren zu vereinfachen, haben wir landesspezifische Gebühren eingeführt. Für jede der angebotenen Dienstleistungen fallen Gebühren an, welche unten aufgeführt sind. Nachfolgend finden Sie die neuen Gebühren je Service:

• **Umsatzsteuerregistrierungsgebühr:** einmalig erhoben: In der folgenden Tabelle finden Sie die Registrierungsgebühren nach Land.

| Land        | UK  | DE  | FR   | іт   | ES   | PL   | cz   |
|-------------|-----|-----|------|------|------|------|------|
| Neuer Preis | 50€ | 50€ | 150€ | 150€ | 150€ | 150€ | 150€ |

Wenn Sie sich bei den Umsatzsteuer-Services bei Amazon anmelden, wählen Sie Ihren bevorzugten Steuerdienstleister aus der Liste unserer vertrauenswürdigen Partner aus. Anschließend wählen Sie die Länder aus, in denen Sie sich für die Umsatzsteuer registrieren möchten (UK, DE, FR, IT, ES, PL und CZ). Für die Umsatzsteuerregistrierung wird Ihnen eine einmalige Gebühr berechnet, die dem ausgewählten Land/den ausgewählten Ländern entspricht. Für eine Übertragung der Umsatzsteuer-Identifikationsnummer fallen keine Gebühren an (d. h. wenn Sie bereits Umsatzsteuer-Identifikationsnummern für einige Länder haben, können Sie diese an die Umsatzsteuer-Services bei Amazon übertragen).

#### In Ihrer Umsatzsteuerregistrierungsgebühr enthalten

- Umsatzsteuer-Identifikationsnummer
- EORI-Nummer (Registrierung und Identifizierung von Wirtschaftsbeteiligten) im Vereinigten Königreich
- EORI-Nummer in einem der EU4-Länder (Deutschland, Frankreich, Italien oder Spanien)
- Service für vereidigte Übersetzungen

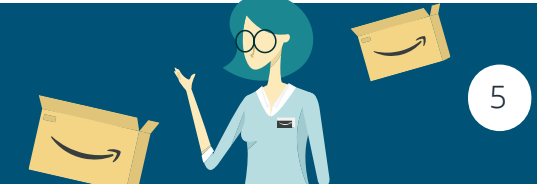

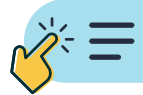

- Gebühr für die umsatzsteuerliche Vertretung 250€ pro Land und Jahr an.
   Wenn Sie außerhalb des Vereinigten Königreichs oder der EU ansässig sind und in Frankreich, Italien, Spanien oder Polen umsatzsteuerlich registriert sein müssen, benötigen Sie höchstwahrscheinlich eine steuerliche Vertretung. Unsere Steuerdienstleister bieten diesen Service gegen eine Gebühr von 250 € pro Land und Jahr an. Je nach Land, in dem Sie eine steuerliche Vertretung benötigen, werden 20,83 € pro Monat berechnet.
- Umsatzsteuervoranmeldegebühr Fab 29,17 € pro Monat für 1 Land Die Umsatzsteuer-Anmeldegebühr wird monatlich berechnet, basierend auf den Ländern, in denen Sie mit der Einreichung begonnen haben (siehe Tabelle unten). Die Umsatzsteuervoranmeldegebühr setzt sich aus zwei Teilen zusammen: der Steuerdienstleistergebühr («Umsatzsteuer-Partnergebühr») und der «Umsatzsteuertechnologiegebühr von Amazon» – Sie erhalten separate Rechnungen vom Steuerdienstleister und von Amazon für jede Gebührenkomponente, nachdem Sie Ihre Umsatzsteuer-Identifikationsnummer(n) erhalten und mit der Einreichung begonnen haben.

## Jährliche Voranmeldegebühren insgesamt nach Ländern:

| Land | Jährlicher Preis | Gebühren für<br>Steuerbevollmächtigte | Technologiegebühren von<br>Amazon |
|------|------------------|---------------------------------------|-----------------------------------|
| UK   | 350 €            | 75 €                                  | 275€                              |
| DE   | 350 €            | 75 €                                  | 275€                              |
| FR   | 350 €            | 75 €                                  | 275 €                             |
| IT   | 350 €            | 75 €                                  | 275 €                             |
| ES   | 350 €            | 75 €                                  | 275 €                             |
| PL   | 350 €            | 75 €                                  | 275 €                             |
| CZ   | 350 €            | 75 €                                  | 275€                              |

Wir wollen Ihnen immer erstklassige Dienstleistungen bieten. Um diesen Werten gerecht zu bleiben, bieten wir unseren Vertriebspartnern mit Umsatzsteuervoranmeldung in mehr als 5 Ländern einen Mengenrabatt, wie unten aufgeführt, an.

| Anzahl der<br>Länder | Voranmeldegebühren<br>vor Rabatt | Mengenrabatt | Voranmeldegebühren nach<br>Rabatt | Monatliche<br>Voranmeldegebühren |
|----------------------|----------------------------------|--------------|-----------------------------------|----------------------------------|
| 1                    | 350 €                            | -            | 350 €                             | 29.17 €                          |
| 2                    | 700 €                            | -            | 700 €                             | 58.33 €                          |
| 3                    | 1,050 €                          | -            | 1,050 €                           | 87.50 €                          |
| 4                    | 1,400 €                          | -            | 1,400 €                           | 116.67 €                         |
| 5                    | 1,750 €                          | 5%           | 1,663 €                           | 138.54 €                         |
| 6                    | 2,100 €                          | 20%          | 1,680 €                           | 140.00 €                         |
| 7                    | 2,450 €                          | 30%          | 1,715 €                           | 142.92 €                         |

\*Bitte beachten Sie, dass alle oben genannten Gebühren sich zuzüglich der Umsatzsteuer verstehen (sofern zutreffend)

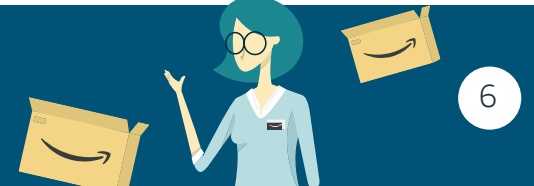

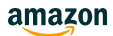

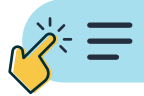

#### In Ihrer Gebühr für die Umsatzsteuervoranmeldungsservices ist Folgendes enthalten:

- Umsatzsteuererklärungen gemäß den Anforderungen in den abonnierten Ländern
- Intrastat-Meldung(en), falls zutreffend
- EC-Verkaufslistenmeldung(en)
- Lokal vorgeschriebene Meldung(en)
- Verwaltung der Umsatzsteuer in Seller Central mit Amazon-Technologie
- Eigener Kundenservice

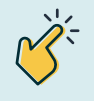

Weitere Informationen finden Sie auf unserer detaillierten Seite zu den Gebühren für die Umsatzsteuer-Services bei Amazon >

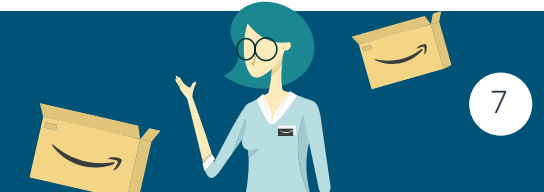

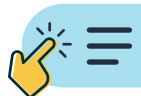

## Welche Vorteile bieten die Umsatzsteuer-Services bei Amazon?

Umsatzsteuer-Services bei Amazon sind eine praktische und kostengünstige Lösung zur Einhaltung der Umsatzsteuerrichtlinien, um Ihre Belange bezüglich der Umsatzsteuerregistrierung und Umsatzsteuervoranmeldung zu erledigen. Wir bieten Umsatzsteuer-Services bei Amazon im Vereinigten Königreich, Deutschland, Frankreich, Italien, Spanien, Polen und Tschechien an.

Sie können Ihre Auswahl der Länder, in denen Sie die Services nutzen, anpassen, indem Sie eines der oben genannten Länder hinzufügen oder entfernen, bevor Sie Ihren Antrag zur Umsatzsteuerregistrierung abschließen. Sie beginnen mit der Umsatzsteuererklärung für jedes Land in Seller Central, nachdem Sie Ihre Umsatzsteuer-Identifikationsnummer und Umsatzsteuerbescheinigung erhalten haben.

- **Unterstützung bei der Umsatzsteuerregistrierung:** Ihr Steuerdienstleister führt Sie Schritt für Schritt, offline<sup>2</sup> von der Anmeldung bei der Umsatzsteuerregistrierung bis zum Erhalt Ihrer Umsatzsteuer-Identifikationsnummern für die ausgewählten Länder.
- **Online-Umsatzsteuervoranmeldung Aktivierung:** Nachdem Sie Ihre Umsatzsteuer-Identifikationsnummer und Umsatzsteuerbescheinigung für ein Land erhalten haben, beginnen Sie online mit der Umsatzsteuererklärung für dieses Land in Seller Central.
- **Integrierter Service in Seller Central:** Seller Central-Berichte für Ihre Amazon Transaktionen (Verkäufe, Warenrücksendungen, grenzüberschreitende Warenbewegungen) sind in den Umsatzsteuer-Servicesbei Amazon enthalten und werden automatisch zusammen mit Ihren Daten, die nicht zu Amazon gehören, und Ihren Importdaten (wie von Ihnen in Seller Central hochgeladen) an den Steuerdienstleister weitergegeben, um Ihre Netto-Umsatzsteuerverbindlichkeiten zu berechnen.
- **Kostengünstig:** Eine monatliche Abonnementgebühr, die bereits ab 33,30 € im Monat pro Land beginnt (zuzüglich einer Steuervertretungsgebühr, falls zutreffend).
- Wählen Sie Ihren Steuerdienstleister aus: Das Programm "Umsatzsteuer-Services bei Amazon" hat erfahrene und vertrauenswürdige Steuerdienstleister in Europa ausgewählt, um Sie mit einer kostengünstigen Gebühr an mehreren geografischen Standorten unterstützen zu können. Wenn Sie sich anmelden, können Sie Ihren bevorzugten Partner aus der Auswahl an Partnern auswählen, die für Ihr Niederlassungsland verfügbar sind.

Wenn Sie keinen der angezeigten Steuerdienstleister auswählen können oder Ihr gewünschter Dienstleister nicht verfügbar ist, bedeutet dies, dass derzeit nur die angezeigten Steuerdienstleister verfügbar sind.

#### Weitere Informationen zu den darin enthaltenen Dienstleistungen und unserer aktuellen Werbeaktion finden Sie hier >

### Welche Rolle übernimmt Amazon bei den Umsatzsteuer-Services bei Amazon?

Amazon verwaltet die Benutzeroberfläche der Umsatzsteuer-Services bei Amazon in Seller Central. Über Seller Central können Verkäufer bei Amazon:

- Die Schritt-für-Schritt-Anweisungen befolgen, um die für die Umsatzsteuerregistrierung erforderlichen Unterlagen zu beschaffen und hochzuladen für Verkaufspartner mit Sitz in der EU oder im Vereinigten Königreich
- Elektronische Kopien der Unterlagen hochladen, die vom Steuerdienstleister f
  ür die Umsatzsteuerregistrierung ben
  ötigt werden – f
  ür Verkaufspartner mit Sitz in der EU oder im Vereinigten K
  önigreich

<sup>2</sup> Offline: Ihre Umsatzsteuerregistrierung wird außerhalb von Seller Central bearbeitet. Ihr Steuerdienstleister wird Sie per E-Mail oder Telefon kontaktieren, um Ihren Antrag zur Umsatzsteuerregistrierung vorzubereiten. Nach Abschluss Ihrer Umsatzsteuerregistrierung werden Ihre Umsatzsteuervoranmeldungen in Seller Central verarbeitet.

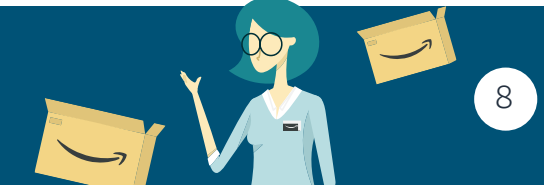

**VAT Services on Amazon** 

#### amazon

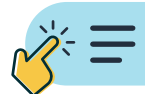

- Die Amazon Umsatzsteuerberichte zu den Transaktionen überprüfen, die durch die Umsatzsteuer-Services bei Amazon konsolidiert werden
- Verkaufs- und -Einkaufstransaktionen anbieten, die nicht bei Amazon durchgeführt werden (sofern zutreffend)
- Berichte zu Umsatzsteuererklärungen überprüfen
- Umsatzsteuer-Zahlungsbetrag überprüfen

Amazon stellt nur die Benutzeroberfläche für die Umsatzsteuer-Services bei Amazon bereit, einschließlich der Technologie, die Ihnen und dem Steuerdienstleister dabei hilft, Ihre Transaktionsdetails zu konsolidieren und Ihre Pflichten in Bezug auf die Umsatzsteuererklärung einfacher zu verwalten. Amazon bietet keine Dienstleistungen zur Einhaltung der gesetzlichen Steuerrichtlinien, z. B. Umsatzsteuerregistrierung oder Übermittlung der Umsatzsteuererklärungen oder Steuerberatungsdienste.

Sie können sich auch an den Amazon Service für Verkaufspartner wenden, wenn Sie Hilfe zu den unten aufgeführten Fällen benötigen:

- 1. Wenn Sie sich für unseren Service anmelden und Probleme mit dem VISA Dashboard in Seller Central haben
- 2. Wenn Sie mehr über den Umfang der Umsatzsteuer-Dienstleistungen bei Amazon und darüber, ob und wann für diese Dienstleistungen Gebühren erhoben werden, erfahren möchten
- **3.** Wenn Sie erfahren möchten, wie das Einreichen funktioniert, oder wenn Ihre monatlichen/ vierteljährlichen Übermittlungsberichte Fehler enthalten und Sie Unterstützung benötigen, um diese zu korrigieren.

## Klicken Sie hier, um zum Amazon Service für Verkaufspartner zu gelangen »

## Wer ist der Steuerdienstleister und worin besteht seine Aufgabe?

Wenn Sie sich bei den Umsatzsteuer-Services bei Amazon anmelden, schließen Sie einen Vertrag direkt mit einem externen Steuerdienstleister ab, um Ihnen bei der Umsatzsteuerregistrierung und -voranmeldung zu helfen.

Wenn es sich bei Ihrem Steuerdienstleister um **Taxually**, **AVASK, J&P Accountants, Singularity** handelt und Sie eine Umsatzsteuerregistrierung benötigen, muss Ihr Steuerdienstleister Folgendes tun:

- Legen Sie fest, welche Unterlagen Sie den zuständigen Behörden vorlegen müssen, und stellen Sie sicher, dass die erforderlichen Unterlagen vollständig sind.
- Überprüfen Sie Ihre Informationen und Dokumente auf Richtigkeit und Vollständigkeit und
- bereiten Sie die Steuerantragsformulare vor und senden Sie diese an die Steuerbehörden für das jeweilige Land.

Wenn Ihr Steuerdienstleister **Avalara** ist und Sie eine Umsatzsteuerregistrierung benötigen, durchlaufen Sie den Prozess zur Umsatzsteuerregistrierung wie im Handbuch zur Umsatzsteuerregistrierung beschrieben. Ihr Steuerdienstleister muss Folgendes tun:

 Ihre Informationen und Unterlagen auf Richtigkeit und Vollständigkeit überprüfen und die Umsatzsteuer-Identifikationsnummern in Ihrem Auftrag bei den entsprechenden Behörden beantragen

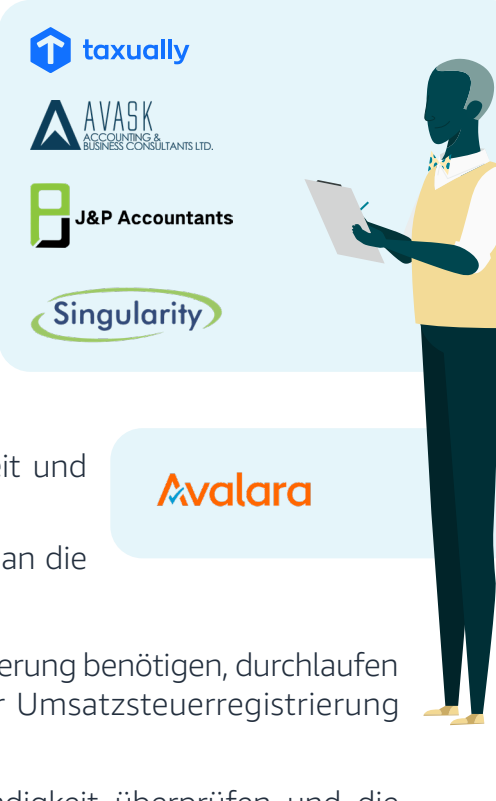

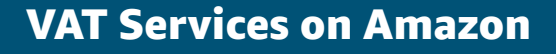

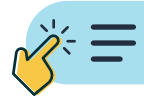

In beiden oben genannten Fällen werden Ihre Umsatzsteuer-Identifikationsnummer(n) und Ihre Steuerbescheinigung in Deutschland Ihrem Seller Central-Konto hinzugefügt. Sie erhalten außerdem eine E-Mail mit detaillierten Informationen dazu, wie Sie Ihre Umsatzsteuervoranmeldungen über die Umsatzsteuer-Services bei Amazon übermitteln können.

Sie können Ihre Bescheinigungen zur Umsatzsteuerregistrierung direkt von Ihrem Status-Kennzahlenmonitor herunterladen und Ihre Umsatzsteuervoranmeldungen starten, indem Sie auf "Umsatzsteuervoranmeldungen starten" klicken.

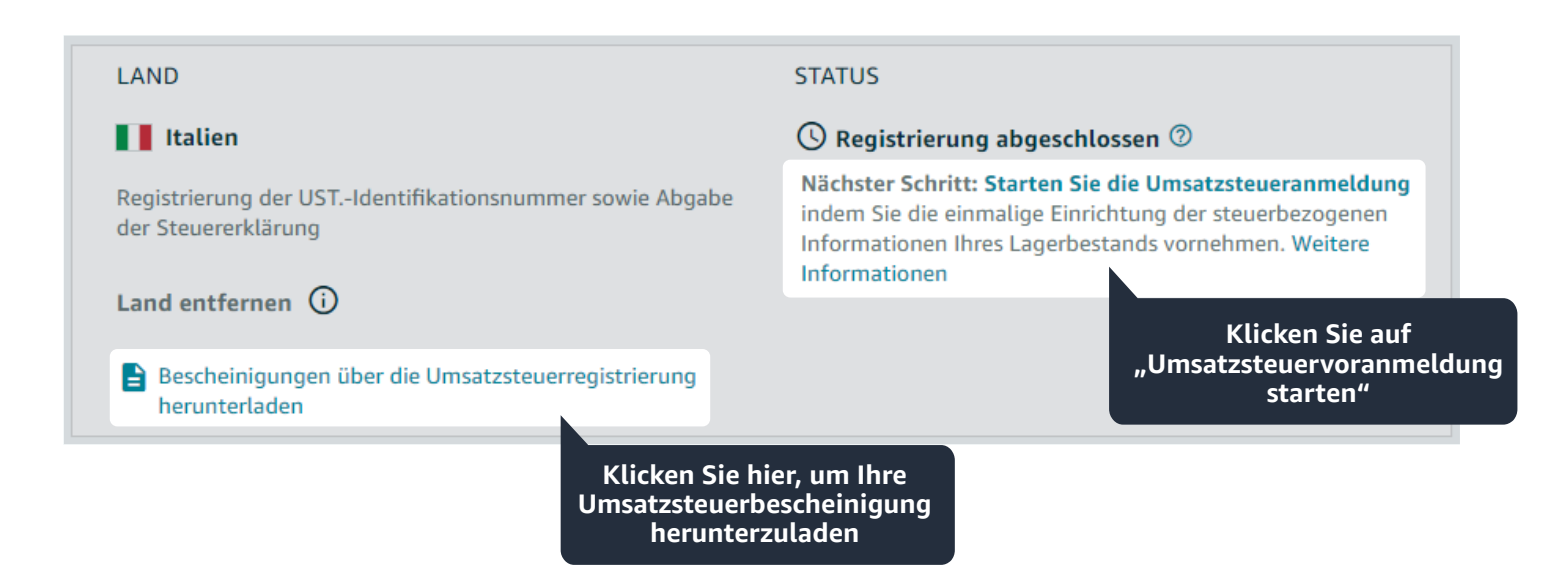

Bei regelmäßigen Berichten zur Einhaltung der gesetzlichen Umsatzsteuerrichtlinien wird Ihr Steuerdienstleister:

- die Berichte zur Umsatzsteuervoranmeldung basierend auf Ihren Transaktionsdaten (bei Amazon und nicht bei Amazon, von Ihnen geprüft und bereitgestellt) vorbereiten
- abschließende Umsatzsteuerberichte in Ihrem Auftrag an die zuständigen Behörden übermitteln
- Ihre monatlichen/vierteljährlichen Umsatzsteuerverbindlichkeiten mit den Zahlungsdaten pro Land berechnen, damit Sie die Zahlungen effizient veranlassen können

Sie können sich auch direkt an den Steuerdienstleister wenden. Klicken Sie hier, um die Kontaktdaten und Informationen zu dem angebotenen Support zu erhalten.

Klicken Sie außerdem hier, um die zusätzlichen Dienstleistungen unserer Steuerdienstleister und deren Gebühren einzusehen.

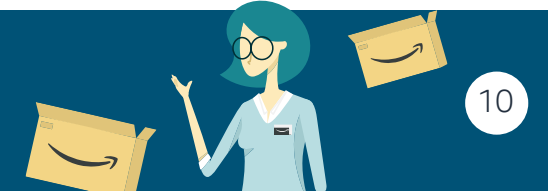

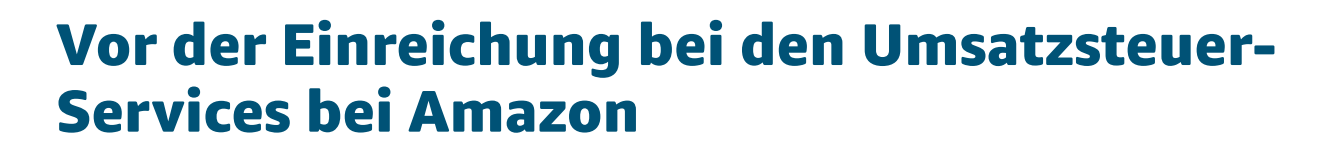

### Sie haben keine Umsatzsteuer-Identifikationsnummer für die Länder, die Sie für die Berichterstellung Ihrer Umsatzsteuervoranmeldungen benötigen?

Sie können die Umsatzsteuer-Identifikationsnummer(n) über die Umsatzsteuer-Services bei Amazon registrieren. Im Handbuch zur Umsatzsteuerregistrierung finden Sie weitere Informationen zur Registrierung oder zum Transfervorgang bei den Umsatzsteuer-Services bei Amazon.

Laden Sie das Handbuch zur Umsatzsteuerregistrierung herunter in:

Englisch | Chinesisch | Französisch | Spanisch | Deutsch | Italienisch| Niederländisch | Polnisch | Swedisch | Türkisch.

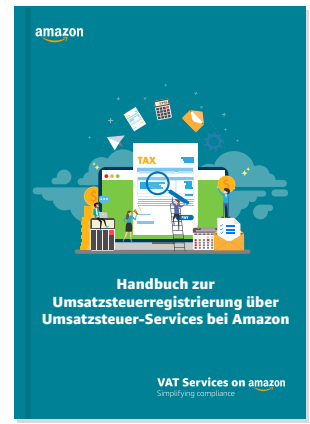

### Welche geschäftlichen Informationen und Dokumente muss ich für den Wechsel zu den Umsatzsteuer-Services bei Amazon bereitstellen?

Wenn Sie derzeit von einem Steuerdienstleister unterstützt werden, der nicht zu den Umsatzsteuer-Services bei Amazon gehört, wird Ihnen beim Wechsel zu den Umsatzsteuer-Services bei Amazon ein Steuerdienstleister zugewiesen, den Sie aus der Auswahl der für Ihr Land verfügbaren Steuerdienstleister auswählen können. Ihr Steuerdienstleister legt fest, welche Unterlagen Sie ihm mitteilen müssen.

Nachfolgend finden Sie eine Liste der am häufigsten erforderlichen Dokumente:

- Bescheinigung(en) über die Umsatzsteuerregistrierung
- Kopie der letzten Umsatzsteuervoranmeldung
- Informationen darüber, ab welchem Zeitpunkt die Übernahme gültig ist
- Gründungsurkunde
- Lichtbildausweise der Gründer
- Behördliche Gateway-Anmeldedaten (nur Vereinigtes Königreich)
- Ausfüllen von Formularen zum Maßnahmenplan für jedes Land (vom Verkäufer unterschrieben)

Bitte beachten Sie, dass der externe Steuerdienstleister Sie möglicherweise zusätzlich zu den oben aufgeführten nach weiteren Unterlagen fragt.

## Wie lange dauert es, zu den Umsatzsteuer-Services bei Amazon zu wechseln?

Die Zeitspanne des Prozesses hängt von den Ländern, in denen Sie zu den Umsatzsteuer-Services bei Amazon wechseln, und von dem Zeitpunkt ab, zu dem Sie die unterzeichneten Maßnahmenpläne bereitstellen müssen. Die durchschnittliche Überweisungsdauer liegt zwischen 2 und 4 Wochen.

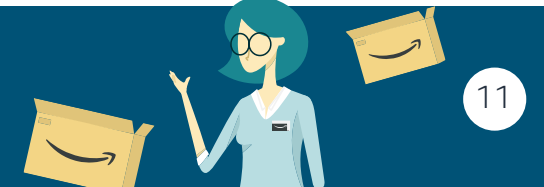

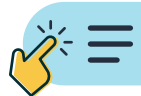

### Sie haben bereits eine Umsatzsteuer-Identifikationsnummer – Wie sehen die ersten Schritte aus, um die Umsatzsteuer-Services bei Amazon zu nutzen?

Um zu beginnen, die Umsatzsteuer-Services bei Amazon zu nutzen, gehen Sie zu Seller Central, rufen Sie im Hauptnavigationstab "Berichte" auf und klicken Sie auf "Ihre Umsatzsteuer verwalten". Sie landen auf der Seite "Umsatzsteuer-Services bei Amazon". Scrollen Sie zum Abschnitt "Benötigen Sie nur Hilfe bei Umsatzsteuervoranmeldungen?". Dort finden Sie eine kurze Beschreibung des Vorgangs. Klicken Sie auf "Jetzt starten".

| Katalog                                                                                                    | >                                               |                                                                                                    |                                                                                                    | 🖻 🏟 de 🕶 🕜                                                                                                    |
|----------------------------------------------------------------------------------------------------|-------------------------------------------------|----------------------------------------------------------------------------------------------------|----------------------------------------------------------------------------------------------------|----------------------------------------------------------------------------------------------------|
| Lagerbestand                                                                                                 | >                                               |                                                                                                    |                                                                                                    |                                                                                                    |
| Preisgestaltung                                                                                              | >                                               | ervices bei Amazon                                                                                                    |                                                                                                    |                                                                                                    |
| Bestellungen                                                                                                 | >                                               |                                                                                                    |                                                                                                    |                                                                                                    |
| Werbung                                                                                                    | >                                               |                                                                                                    |                                                                                                    | leuer in Europa                                                                                                    |
| Stores                                                                                                    | >                                               |                                                                                                    |                                                                                                    |                                                                                                    |
| Wachstum                                                                                                    | >                                               | Klicken Sie au                                                                                                    | f                                                                                                    |                                                                                                    |
| Berichte                                                                                                    | >                                               | Zahlungen "Ihre Umsatzste                                                                                                    | uer                                                                                                    |                                                                                                    |
| Kundenzufriedenheit                                                                                          | >                                               | Amazon Verkaufscoach verwalten"                                                                                                    |                                                                                                    |                                                                                                    |
| Partner-Netzwerk                                                                                             | >                                               | Custom Reports                                                                                                    |                                                                                                    |                                                                                                    |
| B2B                                                                                                    | >                                               | Umsatzsteuer verwalten                                                                                                    |                                                                                                    |                                                                                                    |
| Marken                                                                                                    | >                                               |                                                                                                    | Watch on VouTube Verkauf in der EU                                                                                                    |                                                                                                    |
| Alto Navigation venuenden                                                                                    |                                                 |                                                                                                    |                                                                                                    |                                                                                                    |
| Alle Navigation verwenden                                                                                    |                                                 | ehreren Steuerdienstleistern zusammen, um die                                                                                                    |                                                                                                    |                                                                                                    |
|                                                                                                    |                                                 |                                                                                                    |                                                                                                    |                                                                                                    |
|                                                                                                    |                                                 |                                                                                                    |                                                                                                    |                                                                                                    |
| ଞ <u>।</u>                                                                                                   | Benöt                                           | igen Sie Hilfe bei der Umsatzsteuerregistrierun                                                                                                    | g und -voranmeldung?                                                                                                    |                                                                                                    |
| Schritt 1: Länder ausv                                                                                       | vählen                                          | und anmelden                                                                                                    |                                                                                                    |                                                                                                    |
| Wählen Sie Länder für di<br>Sie sich anmelden, könn<br>direkt in Seller Central a<br>drei Werktagen mit Ihne | e Umsatz<br>en Sie Ihr<br>us. Wenn<br>n in Verb | esteuerregistrierung oder –erklärung aus, vergewissern Sie sich jedoch, dass<br>en bevorzugten Partner aus der Auswahl an Steuerdienstleistern auswähle<br>Sie einen anderen Steuerdienstleister auswählen, werden Sie zu einem For<br>indung setzen und Sie erhalten eine Schritt-für-Schritt-Anleitung zur Überr | Sie alle Ihre bestehenden Umsatzsteuer-Identifikationsn<br>, die für Ihr Niederlassungsland verfügbar sind. Wenn Si<br>nular weitergeleitet, auf dem Sie Ihre Kontaktdaten ang<br>nittlung Ihres Antrags. | ummern in Seller Central hinzugefügt haben. Wenn<br>2 sich für Avalara entscheiden, führen Sie alle Schritte<br>2ben können. Der Tax Agent wird sich innerhalb von |
| Schritt 2: Information                                                                                       | ien sam                                         | meln und angeben                                                                                                    |                                                                                                    |                                                                                                    |
| Füllen Sie den vereinheit                                                                                    | lichten F                                       | ragebogen aus, sammeln Sie Belege gemäß der detaillierten Checkliste und                                                                                                    | laden Sie diese zur Verifizierung über den Tax Agent ho                                                                                                    | :h.                                                                                                    |
| Schritt 3: Dokumente                                                                                         | einreic                                         | hen                                                                                                    |                                                                                                    |                                                                                                    |
| Laden Sie die vorausgefü                                                                                     | illten Anı                                      | neldeformulare herunter, unterschreiben Sie sie und senden Sie sie an den                                                                                                    | Tax Agent, der Ihre Anmeldung bei den Steuerbehörden                                                                                                    | einreichen wird.                                                                                                    |
| Schritt 4: Umsatzsteu                                                                                        | er-Bere                                         | chnungsservice aktivieren (optional)                                                                                                    |                                                                                                    |                                                                                                    |
| Nachdem Sie Ihre Umsat<br>Namen die Umsatzsteue                                                              |                                                 | Klicken Sie auf<br>"Jetzt starten"                                                                                                    | rechnungsservice aktivieren (optionaler Schritt). Der Um                                                                                                    | satzsteuer-Berechnungsservice berechnet in Ihrem                                                                                                    |
| Setzt starten                                                                                                |                                                 |                                                                                                    |                                                                                                    |                                                                                                    |

#### 1. Formular ausfüllen

Füllen Sie das Formular mit einigen grundlegenden Informationen zu Ihrem Unternehmen aus. Der Steuerdienstleister nutzt die von Ihnen im Formular bereitgestellten Antworten, um Ihr Unternehmen besser kennenzulernen und Ihr Konto korrekt einzurichten.

Das Formular enthält Fragen, z. B. nach Ihrem Herkunftsland, der Art Ihres Unternehmens und den Ländern, in denen Sie die Umsatzsteuer-Services bei Amazon Umsatzsteuer verwenden möchten.

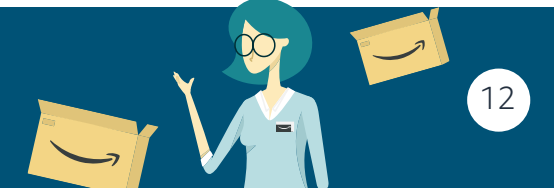

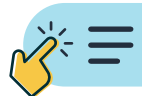

#### 2. Unterlagen sammeln

Um genaue und korrekte Umsatzsteuererklärungen erstellen zu können, werden Sie dazu aufgefordert, dem Steuerdienstleister einige Unterlagen zu senden, u. a.:

- a. Bescheinigungen über die Umsatzsteuerregistrierung.
- b. Bisherige Umsatzsteuer-, Intrastat- und ESL-Erklärungen
- c. Alle ausstehenden Korrespondenzen mit den Steuerbehörden

Alle vom Steuerdienstleister angeforderten Unterlagen sind obligatorisch, sofern nicht anders angegeben.

#### 3. Bevollmächtigungen unterzeichnen und senden

Nachdem das Formular und die Unterlagen überprüft wurden, erhalten Sie per E-Mail oder über das Online-Portal des Steuerdienstleisters eine Reihe von Vollmachtsdokumenten, mit denen Sie den Upload bzw. die Rücksendung per Post überprüfen, ausdrucken und unterzeichnen können, wie vom Steuerdienstleister angewiesen.

#### 4. Zusätzliche Informationen zu Ihren Produkten bereitstellen

Als letzten Schritt vor dem Einreichen Ihrer Umsatzsteuervoranmeldung werden Sie dazu aufgefordert, mithilfe unserer Produktsteuerdatei zusätzliche Informationen zu Ihren Produkten bereitzustellen. **Weitere Informationen finden Sie hier**.

Außerdem sollten Sie sicherstellen, dass Sie Ihre Produktsteuerkennziffern aktualisiert haben, wenn Sie Waren verkaufen, die nicht mit dem Standardsatz besteuert werden. **Weitere Informationen finden Sie hier**.

## Ich habe bereits eine Umsatzsteuer-Identifikationsnummer. Warum muss ich Unterlagen bereitstellen?

Der Steuerdienstleister benötigt die angeforderten Unterlagen, um genaue und korrekte Umsatzsteuervoranmeldungen vorzubereiten und diese in Ihrem Auftrag einzureichen. Alle vom Steuerdienstleister angeforderten Unterlagen sind obligatorisch, sofern nicht anders angegeben.

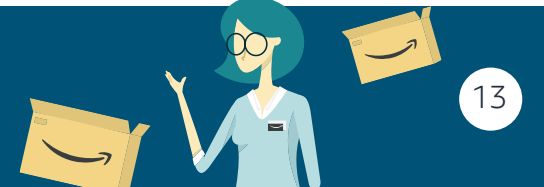

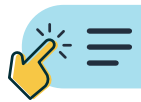

## Der Umsatzsteuer-Einreichungsprozess Schritt-für-Schritt

Wenn Sie sich bei den Umsatzsteuer-Services bei Amazon anmelden oder Ihre Umsatzsteuer-Identifikationsnummer(n) bei den Umsatzsteuer-Services bei Amazon erhalten haben, müssen Sie eine einmalige Einrichtung durchführen. Nachdem sie abgeschlossen sind, werden die monatlichen Umsatzsteuervoranmeldungen in 5 einfachen Schritten erstellt.

## Einmalige Einrichtung

Sobald Sie die Umsatzsteuerregistrierung oder den Umsatzsteuertransfer mit VISA abgeschlossen haben, gehen Sie zu (1) "USt-Erklärung abgeben" und (2) klicken Sie auf "Herunterladen" und überprüfen Sie Ihre Produktsteuerdatei. Wenn Sie fertig sind, (3) laden Sie die Datei hoch und (4) klicken Sie auf "Setup abschließen".

| Katalog                   | > | Vereinigtes Königreich        |             |                                   |                       |   |                   | ۹             |         |     |
|---------------------------|---|-------------------------------|-------------|-----------------------------------|-----------------------|---|-------------------|---------------|---------|-----|
| Lagerbestand              | > | ER-NACHRICHTEN EINKAUFSWAGEN- | ELD GEWINNE |                                   | GLOBALE WERBEAKTION   |   |                   |               |         |     |
| Preisgestaltung           | > | × 87% 🛰                       | ~           | 595 - 721 🛛 👻                     |                       | ~ |                   |               |         |     |
| Bestellungen              | > |                               |             |                                   |                       |   |                   |               |         |     |
| Werbung                   | > | Lagerbestand oh               | ne akt      | Verkäuferumf                      | rage                  |   | flow verbessern … | Weltweit a    | nbieten |     |
| Stores                    | > | Cie helene Vourand doubh      |             |                                   | e Verkaufsrichtlinien |   |                   |               |         |     |
| Wachstum                  | > | Lagerbestand ohne aktive      |             | genau und konsequer               | it an.                |   |                   |               |         |     |
| Berichte                  | > | Zahlungen                     | 1000-       | <ul> <li>Ich stimme zu</li> </ul> |                       |   |                   | von Kunden zu |         |     |
| Kundenzufriedenheit       | > | Amazon Verkaufscoach          | uige-       | O Neutral                         |                       |   |                   | 1000          |         |     |
| Partner-Netzwerk          | > | Custom Reports                |             |                                   |                       |   |                   |               |         |     |
| B2B                       | > | Umsatzsteuer verwalten        | inge-       |                                   |                       | 1 |                   |               |         |     |
| Marken                    | > | USt-Erklärung abgeben         | e Angebote  |                                   |                       |   |                   | Internationa  |         | ten |
| Alte Navigation verwenden |   | 1                             |             |                                   |                       |   |                   |               |         |     |

#### Einmalige Einrichtung

| Weitere Informationen                                                                                                    | 2                                                                                                    |
|----------------------------------------------------------------------------------------------------|----------------------------------------------------------------------------------------------------|
|                                                                                                    | 3                                                                                                    |
| Lagerbestandsinformationen                                                                                                    | Herunterladen                                                                                        |
| Diese Information wird benutzt, um Ihre Umsatzsteuererklärungen zu erstellen.                                                   | Laden Sie die aktualisierten Informationen hoch                                                      |
| Wir akzeptieren nur Dateien unter 100 MB als tabstoppgetrennte Unicode-Textdatei. Wenn Sie Excel verwenden,<br>Klicken Sie hier | speichern Sie die Datei im Format "Unicode-Text".<br>. um das Video zur Produktsteuerdatei anzusehen |
|                                                                                                    |                                                                                                    |
| Um mit Ihren Unterlagen fortzufahren, klicken Sie auf Einrichtung beenden. Sie können jederzeit zu dieser S                     | eite zurückkehren, um die Daten zu aktualisieren.                                                    |
|                                                                                                    | ,Setup abschließen                                                                                   |
|                                                                                                    |                                                                                                    |
|                                                                                                    | 4                                                                                                    |
|                                                                                                    |                                                                                                    |

Nachdem Sie die einmalige Einrichtung abgeschlossen haben, können Sie mit der Einreichung beginnen, sobald das Zeitfenster für die Vorbereitung der Umsatzsteuervoranmeldung beginnt.

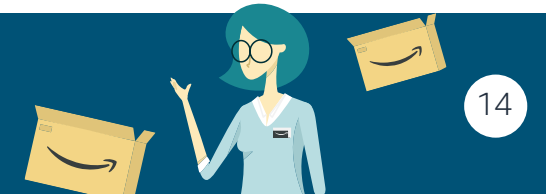

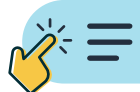

## Prozess und Zeitplan der Umsatzsteuer-Services bei Amazon

Nachfolgend finden Sie den 5-Schritte-Zeitplan für die Umsatzsteuervoranmeldung bei den Umsatzsteuer-Services bei Amazon.

|   | Prozess                                                                                                    | Startzeit                                          | Endzeit                         |
|---|----------------------------------------------------------------------------------------------------|----------------------------------------------------|---------------------------------|
| 1 | Produktsteuerdatei überprüfen                                                                                                    |                                                    | 23:59 Uhr MEZ, 7. des<br>Monats |
| 2 | Amazon Umsatzsteuer-<br>Transaktionsbericht überprüfen                                                                              | 10:00 Uhr MEZ, 4. des<br>Monats                    | 23:59 Uhr MEZ, 7. des<br>Monats |
| 3 | Überprüfen Sie den zusätzlichen<br>Umsatzsteuerbericht und fügen Sie<br>etwaige Transaktionen hinzu, die<br>nicht zu Amazon gehören | 10:00 Uhr MEZ, 4. des<br>Monats                    | 23:59 Uhr MEZ, 7. des<br>Monats |
| 4 | Überprüfen Sie die Umsatzsteuervora<br>nmeldungsentwürfe                                                                            |                                                    | 23:59 Uhr MEZ, 7. des<br>Monats |
| 5 | <b>Umsatzsteuerzahlung veranlassen</b><br>(Obligatorisch)                                                                           | Nachdem Sie die<br>Zahlungsdaten erhalten<br>haben | Zahlung fällig am               |

### Schritt 1: Überprüfen Sie die Produktsteuerdatei – Informationen zur Vorbereitung Ihrer Berichte zu den Umsatzsteuer-Transaktionen

#### Was ist eine Produktsteuerdatei?

Die Produktsteuerdatei ist eine Vorlage, die verwendet wird, um Informationen zu jedem von Ihnen bei Amazon verkauften Produkt zu erhalten. Diese Informationen sind erforderlich, um Ihre Umsatzsteuervoranmeldungen abzuschließen, insbesondere die Berichte, die die physische Bewegung Ihrer Waren innerhalb der EU beinhalten.

Um den Prozess zu vereinfachen, wurde die Produktsteuerdatei bereits mit Ihren Produkten ausgefüllt, die auf den europäischen Marketplace-Sites angeboten werden.

#### Welche Informationen enthält die Produktsteuerdatei?

Die Produktsteuerdatei enthält Details zu allen Produkten, die in den letzten 3 Monaten in einem der von Ihnen abonnierten Länder Ihrer Umsatzsteuer-Services bei Amazon verkauft, erstattet oder zurückgesendet wurden.

Die Informationen in der Produktsteuerdatei wurden von den Umsatzsteuer-Services bei Amazon basierend auf den von Ihnen bereitgestellten Informationen bereits ausgefüllt, sodass Sie die Informationen nur überprüfen und gegebenenfalls aktualisieren müssen. Sie sind dafür verantwortlich, sicherzustellen, dass die im Vorhinein automatisch ausgefüllten Informationen korrekt sind.

Die folgenden Informationen sind für jedes Produkt in dieser Datei erforderlich:

- ✓ ASIN, ARTIKEL-SKU und NAME,
- PREIS des Artikels, den Sie dem Lieferanten f
  ür den Artikel bezahlt haben, ARTIKELPREIS bei Amazon,
- ✓ HERSTELLUNGSLAND des Artikels,
- ✓ Warennummer für die Klassifizierung der Waren für den Import und Export.
- Sonstige Angaben

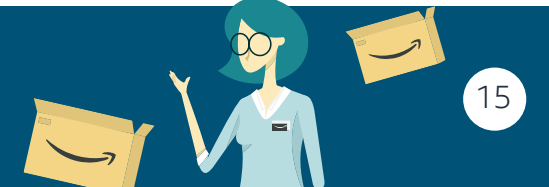

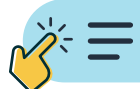

#### Wie kann ich Änderungen an meiner Produktsteuerdatei vornehmen?

- 1. Laden Sie Ihre vorausgefüllte Produktsteuerdatei von der Seite "Produktsteuerdatei anzeigen" in Seller Central herunter.
- 2. Überprüfen Sie die Produktsteuerdatei und geben Sie, falls Sie Änderungen vornehmen müssen, die neuesten Informationen zur Aktualisierung ein.
- **3.** Speichern Sie die Produktsteuerdatei als Unicode-Textdatei.
- 4. Klicken Sie auf "Laden Sie die aktualisierten Informationen hoch" und laden Sie Ihre aktualisierte Produktsteuerdatei hoch.

#### Setup für Umsatzsteuer-Services bei Amazon

Weitere Information

| Lagerbestandsinformationen Herunterladen                                                                                                    | Weitere L                                         |
|----------------------------------------------------------------------------------------------------|---------------------------------------------------|
| Diese Information wird benutzt, um Ihre Umsatzsteuererklärungen zu erstellen. Laden Sie die aktualisierten Informationen h                                                                                                    | och                                               |
| Wir akzeptieren nur Dateien unter 100 MB als tabstoppgetrennte Unicode-Textdatei. Wenn Sie Excel verwenden, speichern Sie die Datei im Format<br>"Unicode-Text".<br>Klicken Sie hier, um das Video zur Produktsteuerdatei anzusehen | Aktuelle E<br>Frühere ül<br>anzeigen<br>Produktst |
| Zurück                                                                                                    | anzeigen<br>Alles über<br>Amazon                  |

#### inks

inreichungen permittelte Einreichungen teuerdatei einsehen elte rückwirkende Rückgaben die Umsatzsteuer-Services bei isierte MwSt.-Rechnungserstellung Neue Länder hinzufügen

| E   |              | ¦a ∓            |                                                     |                                                                   |                          | [Read-Only] - Excel                                                           |                                          | æ                                          | - 🗆 X                                 |
|-----|--------------|-----------------|-----------------------------------------------------|-------------------------------------------------------------------|--------------------------|-------------------------------------------------------------------------------|------------------------------------------|--------------------------------------------|---------------------------------------|
| F   | ile Home     | Insert Page     | Layout Formulas Dai                                 | ta Review Vie                                                     | w Add-ins Help           | Q Tell me what you want to do                                                 |                                          |                                            | ∕⊊ Share                              |
| Pas | Clipboard    | Calibri         | • 10 • A* A<br>↓ •   ⊞ •   ♣ • <u>A</u> •<br>Font G | ≡ = <b>s</b> ≫ -<br>≡ = = <b>f</b> • <b>s</b> • <b>s</b><br>Align | ⋛ <sup>b</sup> Wrap Text | Fext<br>\$ * % * 60 00<br>Number<br>S * % * 50 00<br>Formatting * Ta<br>Style | nat as Cell<br>ble * Styles *<br>s Cells | Till → 2 → 2 → 2 → 2 → 2 → 2 → 2 → 2 → 2 → | ~                                     |
|     | SECURITY WAR | TING Macros ha  | tx FORMAT                                           | ERROR                                                             |                          |                                                                               |                                          |                                            | ~                                     |
|     | А            | в               | c                                                   | -<br>D                                                            | E                        | F                                                                             | G                                        | н                                          |                                       |
| 1   | Validate Tem | plate Save      | as 'Unicode Text' file                              | Fill Supplemer                                                    | ntary Units Calcula      | te Cost                                                                       |                                          |                                            |                                       |
| 2   | FORMAT_ERROR | ASIN            | ITEM SKU                                            | ITEM NAME                                                         | COST PRICE OF ITEM       | COST PRICE OF ITEM CURRENCY                                                   | ITEM PRICE ON AMAZON                     | ITEM PRICE ON AMAZON CURRENCY              | ITEM MANUFACTI                        |
| 3   | FORMAT_ERROR | ASIN            | ITEM_SKU                                            | ITEM_NAME                                                         | COST_PRICE_OF_ITEM       | COST_PRICE_OF_ITEM_CURRENCY                                                   | ITEM_PRICE_ON_AMAZON                     | ITEM_PRICE_ON_AMAZON_CURRENCY              | ITEM_MANUFACTU                        |
| 4   |              |                 |                                                     |                                                                   | 107.5                    | GBP                                                                           | 129.0                                    | GBP                                        | US                                    |
| 5   |              |                 |                                                     |                                                                   | 109.99                   | GBP                                                                           | 109.99                                   | GBP                                        | US                                    |
| 6   |              |                 |                                                     |                                                                   |                          |                                                                               |                                          |                                            |                                       |
| 7   |              |                 |                                                     |                                                                   |                          |                                                                               |                                          |                                            |                                       |
| 8   |              |                 |                                                     |                                                                   |                          |                                                                               |                                          |                                            |                                       |
| 9   |              |                 |                                                     |                                                                   |                          |                                                                               |                                          |                                            |                                       |
| 10  |              |                 |                                                     |                                                                   |                          |                                                                               |                                          |                                            |                                       |
| 11  |              |                 |                                                     |                                                                   |                          |                                                                               |                                          |                                            |                                       |
| 12  |              |                 |                                                     |                                                                   |                          |                                                                               |                                          |                                            |                                       |
| 13  |              |                 |                                                     |                                                                   |                          |                                                                               |                                          |                                            |                                       |
| 14  |              |                 |                                                     |                                                                   |                          |                                                                               |                                          |                                            |                                       |
| 15  |              |                 |                                                     |                                                                   |                          |                                                                               |                                          |                                            |                                       |
| 16  |              |                 |                                                     |                                                                   |                          |                                                                               |                                          |                                            |                                       |
| 17  |              |                 |                                                     |                                                                   |                          |                                                                               |                                          |                                            |                                       |
| 18  |              |                 |                                                     |                                                                   |                          |                                                                               |                                          |                                            |                                       |
| 19  |              |                 |                                                     |                                                                   |                          |                                                                               |                                          |                                            |                                       |
| 20  |              |                 |                                                     |                                                                   |                          |                                                                               |                                          |                                            |                                       |
| 21  |              |                 |                                                     |                                                                   |                          |                                                                               |                                          |                                            |                                       |
| 22  |              |                 |                                                     |                                                                   |                          |                                                                               |                                          |                                            |                                       |
| 23  |              |                 |                                                     |                                                                   |                          |                                                                               |                                          |                                            | · · · · · · · · · · · · · · · · · · · |
| -34 | < > D        | ata Definitions | Instructions Temp                                   | late (+)                                                          | -                        |                                                                               | •                                        |                                            |                                       |
| Rea | ady          |                 |                                                     |                                                                   |                          |                                                                               | -                                        | Display Settings 🔠 🗐 🖳 – —                 | + 100%                                |

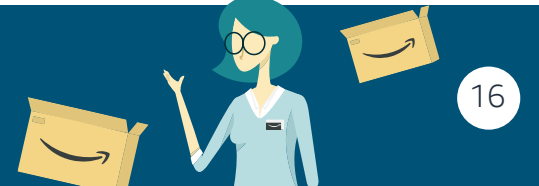

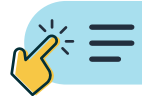

#### Warum befinden sich nicht alle meine Produkte in der Produktsteuerdatei?

Um die Produktsteuerdatei so einfach wie möglich zu gestalten, füllen die Umsatzsteuer-Services bei Amazon nur die Details für diejenigen Produkte aus, die in den letzten 3 Monaten in einem der Länder Ihrer Umsatzsteuer-Services bei Amazon verkauft, erstattet oder zurückgesendet wurden. Dadurch wird sichergestellt, dass Sie nur die Informationen für diejenigen Produkte überprüfen, die in den aktuellen Umsatzsteuervoranmeldungen für jedes Land Ihrer Umsatzsteuer-Services bei Amazon enthalten sein könnten.

#### Wie oft sollte ich meine Produktsteuerdatei überprüfen?

Sie sollten Ihre Produktsteuerdatei jeden Monat überprüfen, bevor der Steuerdienstleister Ihre Umsatzsteuerberichte erstellt, da möglicherweise im letzten Monat in einem Land Ihrer Umsatzsteuer-Services bei Amazon neue Produkte verkauft, erstattet oder zurückgesendet wurden.

#### Hat die Produktsteuerdatei Auswirkungen auf meinen Umsatzsteuerzahlungsbetrag?

Die meisten Informationen in der Produktsteuerdatei sollten sich nicht auf Ihre Umsatzsteuerzahlungen auswirken. Dies liegt daran, dass die Informationen in Ihrer Produktsteuerdatei nur dazu notwendig sind, in den Intrastat-Berichten die physische Bewegung Ihrer Produkte zwischen EU-Ländern zu melden. Der Selbstkostenpreis und die Währung Ihres Selbstkostenpreises sind die einzigen Details, die in Ihren Umsatzsteuererklärungen enthalten sein können. Da alle für die Bewegung des Lagerbestands berechneten Umsatzsteuern gleichzeitig deklariert und wiederhergestellt werden, hat dies keine Auswirkungen auf die Umsatzsteuerverbindlichkeit – die Nettoauswirkung des Berichts ist also gleich Null.

Weitere Informationen zur Produktsteuerdatei finden Sie hier.

## Schritt 2: Laden Sie Ihren Amazon Umsatzsteuer-Transaktionsbericht herunter und überprüfen Sie diesen

Die Umsatzsteuer-Services bei Amazon fassen alle Ihre Amazon Transaktionen für den Vormonat in zwei Berichten, dem **Amazon Bericht zu den Umsatzsteuer-Transaktionen** und dem **zusätzlichen Umsatzsteuerbericht**, zusammen. Sobald das Zeitfenster für die Vorbereitung der Umsatzsteuer-Services bei Amazon beginnt, stehen beide Berichte in Seller Central zum Download bereit.

Das Zeitfenster für die Vorbereitung der Umsatzsteuervoranmeldung beginnt in der Regel um 10:00 Uhr MEZ am 4. des Monats und endet um 23:59 Uhr MEZ am 7. des Monats. Da sich dieses Zeitfenster ändern kann, erhalten Sie zu Beginn jedes Monats eine E-Mail mit den genauen Daten des bevorstehenden Zeitfensters für die Vorbereitung der Umsatzsteuervoranmeldung.

Gehen Sie wie folgt vor, um den Amazon Umsatzsteuer-Transaktionsbericht zu überprüfen:

- 1. Gehen Sie zu Seller Central > Navigieren Sie zu "Berichte" > Klicken Sie auf "USt-Erklärung abgeben".
- 2. Klicken Sie auf "Amazon Bericht zu Umsatzsteuertransaktionen herunterladen"
- **3.** Überprüfen Sie die Excel-Tabelle, die den Bericht enthält

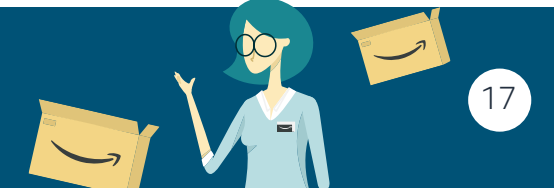

#### amazon

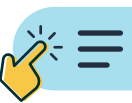

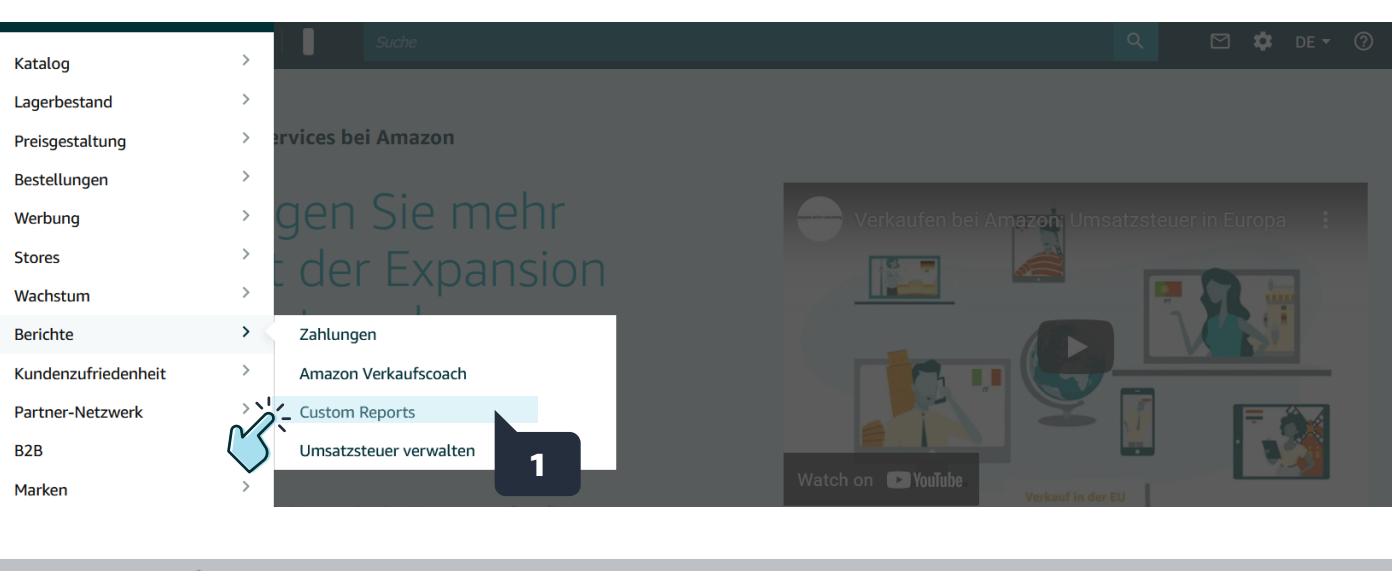

| Un<br>202<br>Weiter | terlagen für November<br>21-Daten<br>re Informationen                                                                                | 3<br>Geben Sie Monatsdaten an                                              | Umsatzsteuervoranmeldungen und<br>Zahlungsdetälls einsehen |                                                                                                    |
|---------------------|----------------------------------------------------------------------------------------------------|----------------------------------------------------------------------------|------------------------------------------------------------|----------------------------------------------------------------------------------------------------|
| 1                   | day left to<br>provide data ©                                                                                                    |                                                                            |                                                            | Weitere Links                                                                                                    |
| ~                   | Wir haben Ihren Amazon Umsatzsteuer-Transak<br>Sie reichen diese Frist für Länder ein 1 ( Deutschland). D<br>Umsatzsteueranmeldungen | tions November 2021 vorber<br>Diese zrichte enthält die relevanten Transka | reitet. 💿<br>tionen für die                                | Aktuelle Einreichungen<br>Frühere übermittelte Einreichungen<br>anzeigen<br>Produktsteuerdatei einsehen<br>Übermittelte rückwirkende Rückgaben<br>anzeigen |
|                     | Amazon-Bericht zu Umsatzsteuertransaktionen herunte                                                                                  | erladen                                                                    |                                                            | Alles über die Umsatzsteuer-Services bei<br>Amazon<br>Automatisierte MwSt                                                                                  |

| E    | <b>.</b> 5-0- <b>%</b>                                       | ÷       |                         |                    |        |           |              |             |                     |                  |                                      | [                     | Read-Only]                          | - Excel          |               |                                    |                                               | <b>m</b> –    |            | ×   |
|------|--------------------------------------------------------------|---------|-------------------------|--------------------|--------|-----------|--------------|-------------|---------------------|------------------|--------------------------------------|-----------------------|-------------------------------------|------------------|---------------|------------------------------------|-----------------------------------------------|---------------|------------|-----|
| Fi   | ile Home Ins                                                 | ert     | Page Layout             | Fo                 | rmulas | Data      | Review       | View        | Add-ins             | : Help V⊺        | Tell me what you wa                  | nt to do              |                                     |                  |               |                                    |                                               |               | ∕⊊ Sha     | are |
| Pas  | te<br>Cut<br>Copy →<br>Ste<br>Ste<br>Clipboard               | Ca<br>B | alibri                  | • 11<br>• •  <br>t | → A*   |           | = =  <br>= = | ≫ - ¢       | Wrap Tex<br>Merge & | center + \$ +    | ral ▼<br>% ୬ ( €.00 →.00<br>Number 际 | Conditio<br>Formattin | onal Format<br>ng • Table<br>Styles | as Cell Insert   | Delete Format | ∑ AutoSum<br>↓ Fill ~<br>◆ Clear ~ | Sort & Find &<br>Filter * Select *<br>Editing |               |            | ^   |
| !    | 1 SECURITY WARNING Macros have been disabled. Enable Content |         |                         |                    |        |           |              |             |                     | ×                |                                      |                       |                                     |                  |               |                                    |                                               |               |            |     |
| B5   |                                                              | -       | - x 🗸                   | $f_{x}$            |        |           |              |             |                     |                  |                                      |                       |                                     |                  |               |                                    |                                               |               |            | v   |
|      | А                                                            |         | В                       |                    |        | с         |              | D           |                     | E                | F                                    |                       |                                     | G                |               | н                                  |                                               | 1             |            |     |
| _    | English                                                      |         | 中文                      | De                 | utsch  | Es        | pañol        | Fran        | cais                | Italiano         | Svenska                              | Neo                   | derlands                            | Polski           |               |                                    |                                               |               |            |     |
| 2    | Format error                                                 | -       | VAT error/N<br>Included | Not<br>v           | Sales  | channel - | Transac      | tion type - | Transad             | ction event ID 🔻 | Activity transact                    | ion ID 🔻              | Transacti                           | on depart date 💌 | Transaction a | nrrival date                       | <ul> <li>Transaction con</li> </ul>           | nplete date-l | JTC form 💌 | 0   |
| 3    | FORMAT_ERROR                                                 |         | VAT_ERROR               |                    | SALES  | CHANNE    | TRANS        | ACTION_TY   | TRANS               | ACTION_EVENT     | ACTIVITY_TRANS                       | ACTION                | TRANSAC                             | TION_DEPART_D    | ATRANSACTIO   | N_ARRIVAL_[                        | DATRANSACTION_                                | COMPLETE_D    | DATE       | 0   |
| 4    |                                                              |         |                         |                    | AFN    |           | SALE         |             |                     |                  |                                      |                       | 01-09-202                           | 1                |               |                                    | 01-09-2021                                    |               |            | 30  |
| 5    |                                                              |         |                         |                    | AFN    |           | SALE         |             |                     |                  |                                      |                       | 02-09-202                           | 1                |               |                                    | 02-09-2021                                    |               |            | 01  |
| 6    |                                                              |         |                         |                    | AFN    |           | SALE         |             |                     |                  |                                      |                       | 02-09-202                           | 1                |               |                                    | 02-09-2021                                    |               |            | 01  |
| 7    |                                                              |         |                         |                    | AFN    |           | SALE         |             |                     |                  |                                      |                       | 02-09-202                           | 1                |               |                                    | 02-09-2021                                    |               |            | 02  |
| 8    |                                                              |         |                         |                    | AFN    |           | SALE         |             |                     |                  |                                      |                       | 02-09-202                           | 1                |               |                                    | 02-09-2021                                    |               |            | 31  |
| 9    |                                                              |         |                         |                    | AFN    |           | SALE         |             |                     |                  |                                      |                       | 03-09-202                           | 1                |               |                                    | 03-09-2021                                    |               |            | 03  |
| 10   |                                                              |         |                         |                    | AFN    |           | SALE         |             |                     |                  |                                      |                       | 03-09-202                           | 1                |               |                                    | 03-09-2021                                    |               |            | 02  |
| 11   |                                                              |         |                         |                    | AFN    |           | SALE         |             |                     |                  |                                      |                       | 04-09-202                           | 1                |               |                                    | 04-09-2021                                    |               |            | 04  |
| 12   |                                                              |         |                         |                    | AFN    |           | SALE         |             |                     |                  |                                      |                       | 04-09-202                           | 1                |               |                                    | 04-09-2021                                    |               |            | 0:  |
| 13   |                                                              |         |                         |                    | AFN    |           | SALE         |             |                     |                  |                                      |                       | 05-09-202                           | 1                |               |                                    | 05-09-2021                                    |               |            | 04  |
| 14   |                                                              |         |                         |                    | AFN    |           | SALE         |             |                     |                  |                                      |                       | 05-09-202                           | 1                |               |                                    | 05-09-2021                                    |               |            | 05  |
| 15   |                                                              |         |                         |                    | AFIN   |           | SALE         |             |                     |                  |                                      |                       | 06-09-202                           | 1                |               |                                    | 06-09-2021                                    |               |            | 03  |
| 10   |                                                              |         |                         |                    | AFN    |           | SALE         |             |                     |                  |                                      |                       | 00-09-202                           | 1                |               |                                    | 06-09-2021                                    |               |            | 04  |
| 17   |                                                              |         |                         |                    | AFN    |           | SALE         |             |                     |                  |                                      |                       |                                     |                  |               |                                    | 06-09-2021                                    |               |            | 05  |
| 18   |                                                              |         |                         |                    | AFN    |           | SALE         |             |                     |                  |                                      |                       | 06-09-202                           | 1                |               |                                    | 06-09-2021                                    |               |            | 04  |
| 19   |                                                              |         |                         |                    | AFIN   |           | SALE         |             |                     |                  |                                      |                       | 07-09-202                           | 1                |               |                                    | 07-09-2021                                    |               |            | 00  |
| 20   |                                                              |         |                         |                    | AFIN   |           | SALE         |             |                     |                  |                                      |                       | 07-09-202                           | 1                |               |                                    | 07-09-2021                                    |               |            | 0,  |
| 21   |                                                              |         |                         |                    | AFN    |           | SALE         |             |                     |                  |                                      |                       | 07-09-202                           | 1                |               |                                    | 07-09-2021                                    |               |            | 01  |
|      | Amaz                                                         | on R    | eport (+                | -)                 | AFM    |           | SALE         |             |                     |                  |                                      |                       | :                                   |                  |               |                                    | 117-119-20171                                 |               |            |     |
| Edit | 1                                                            |         |                         | /                  |        |           |              |             |                     |                  |                                      |                       |                                     |                  | Disp          | lay Settings                       |                                               |               | + 10       | 00% |

## Welche Informationen enthält der Amazon Umsatzsteuer-Transaktionsbericht der Umsatzsteuer-Services bei Amazon?

Der Amazon Umsatzsteuer-Transaktionsbericht enthält für die Umsatzsteuer relevante Informationen zu Transaktionen, die in Ländern stattgefunden haben, für die Sie Umsatzsteuer-Services bei Amazon abonniert haben. Er enthält Informationen, wie z. B. Sendungen der Käufer, Warenrücksendungen der Käufer, Erstattungen der Käufer, und Transaktionen im Zusammenhang mit den Amazon Programmen (Spenden, Vermischen, Liquidation).

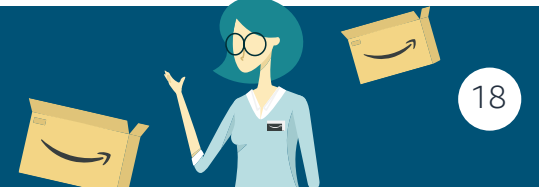

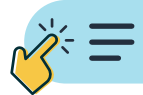

Sie sehen Informationen zu den folgenden Transaktionen für Versand durch Amazon und Versand durch Verkäufer:

- 1. *Verkauf*: Alle Transaktionen, bei denen der Käufer Waren von einem Verkäufer kauft.
- 2. *Remission*: Die physische Rücksendung der Waren, die an ein Amazon-Versandzentrum zurückgesandt wurden.
- **3.** *Erstattung*: Eine monetäre Änderung an einer bereits abgeschlossenen Bestellung.
- **4.** *Spenden*: Spenden von überschüssigem Lagerbestand an eine Wohltätigkeitsorganisation. Weitere Informationen finden Sie in Hinweis 3.
- **5.** *Commingling*: Vermischung von Lagerbestand zweier "Versand durch Amazon"-Verkäufer, oder zwischen einem Verkäufer und Amazon Retail innerhalb des Programms für vermischten Lagerbestand. Weitere Informationen finden Sie in Hinweis 3.
- Liquidationsverkauf/-erstattung: Liquidationsverkäufe von überschüssigem Lagerbestand, die von einem Verkäufer veranlasst wurden. Weitere Informationen finden Sie unter Liquidationen über Versand durch Amazon.

#### Hinweis 1:

Wenn Sie den Umsatzsteuer-Berechnungsservice nicht aktiviert haben, können Ihre Amazon Verkäufe und Erstattungen in Ihrem zusätzlichen Umsatzsteuerbericht ausgefüllt werden, wenn Sie die Vorlage aus Seller Central herunterladen (weitere Informationen unten in **Schritt 3: Zusätzlichen Umsatzsteuerbericht herunterladen und überprüfen**).

#### Hinweis 2:

Transaktionen mit **Multi-Channel-Versand** sind nicht in diesem Bericht enthalten und müssen als Nicht-Amazon-Transaktionen in Ihrem zusätzlichen Umsatzsteuerbericht hinzugefügt werden.

#### Hinweis 3:

Amazon hat viele Programme eingeführt (Spenden, Vermischen, Liquidation), die Vorteile für den Verkäufer bergen. Der Amazon Umsatzsteuer-Transaktionsbericht enthält Transaktionen im Zusammenhang mit solchen Programmen, wenn sie für die Umsatzsteuervoranmeldung des Verkäufers relevant sind.

#### Was ist der Umsatzsteuer-Berechnungsservice? Wie kann ich mich registrieren?

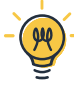

## - Amazon Business-Kunden haben angegeben, dass sie mit höherer Wahrscheinlichkeit einkaufen, wenn sie eine Umsatzsteuerrechnung erhalten.

Mit dem Umsatzsteuer-Berechnungsservice können Sie Amazon Business-Kunden Preisangaben ohne Umsatzsteuer sowie gewünschte Umsatzsteuerrechnungen anzeigen. Wenn Sie Ihre Umsatzsteuerinformationen und andere Steuereinstellungen angeben, kann unser Service die geltende Umsatzsteuer berechnen und für alle Bestellungen, die über die europäischen Marketplace-Sites von Amazon aufgegeben wurden, elektronische Umsatzsteuerrechnungen erstellen. Außerdem können Sie detaillierte Umsatzsteuerberichte erhalten, die Ihnen bei Ihren Berichtspflichten helfen sollen.

Informationen dazu, wie Sie sich für den **Umsatzsteuer-Berechnungsservice** anmelden, finden Sie auf der **Hilfeseite**.

#### Was soll ich tun, wenn ich dem Bericht nicht zustimme?

Dieser Bericht wird automatisch basierend auf den Transaktionen generiert, die auf den Amazon Marketplace-Sites abgewickelt wurden (Sie können Ihren Brutto-Umsatzsteuer-Transaktionsbericht für die ursprünglichen Transaktionen überprüfen). Daher sollten keine Fehler vorhanden sein. Wenn Fehler im Amazon Umsatzsteuer-Transaktionsbericht der Umsatzsteuer-Services bei Amazon auftreten, **wenden Sie sich an den Amazon Service für Verkaufspartner**.

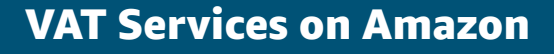

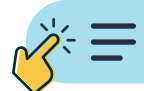

Bitte beachten Sie, dass die Transaktionen in Ihrem Amazon Umsatzsteuer-Transaktionsbericht nicht manuell von Ihnen geändert oder bearbeitet werden können.

## Schritt 3: Laden Sie Ihren zusätzlichen Umsatzsteuerbericht herunter und überprüfen Sie diesen

#### Welche Informationen enthält der zusätzliche Umsatzsteuerbericht?

Der zusätzliche Umsatzsteuerbericht enthält Informationen zu einigen Ihrer nicht berechneten Amazon Transaktionen, wie z. B. Verkäufe, Erstattungen, grenzüberschreitende Warenbewegungen in der EU, Warenrücksendungen, Gutschriften, Käufe oder Importe sowie etwaige Transaktionen, die nicht zu Amazon gehören.

Sie sollten die Details dieser Amazon-Transaktionen überprüfen, um sicherzustellen, dass sie korrekt sind. Außerdem sollten Sie den Bericht dazu verwenden, Details zu Transaktionen anzugeben, die nicht über Amazon erfolgen, einschließlich Verkäufe, Erstattungen, Warenrücksendungen, Gutschriften, grenzüberschreitender Warenbewegungen innerhalb der EU und Einkäufe.

Wenn Sie sichergestellt haben, dass die in Ihren Berichten generierten Daten von Ihrem Steuerdienstleister übermittelt werden können, müssen Sie Ihre Umsatzsteuervoranmeldungen monatlich bestätigen.

Um dies zu bestätigen, müssen Sie nur auf "Fertig" klicken, nachdem Sie all Ihre Transaktionen überprüft haben:

| Jnterlagen für No                                                                                                    | ovember 2021-Daten                                                                                                    | 0<br>Geben Sie Monatsdaten an                                                     | (2)<br>Umsatzsteuervoranmeldungen und Zahl                     | Überprüfung<br>ausstehend                                                                                                    |
|----------------------------------------------------------------------------------------------------|----------------------------------------------------------------------------------------------------|-----------------------------------------------------------------------------------|----------------------------------------------------------------|----------------------------------------------------------------------------------------------------|
| day left to provide data ③                                                                                                    |                                                                                                    |                                                                                   |                                                                | Legende                                                                                                    |
| <ul> <li>Wir haben Ihren Amazon I<br/>Sie reichen diese Frist f ür Län<br/>Umsatzsteueranmeldungen<br/>Amazon-Bericht zu Umsatzste</li> </ul> | Umsatzsteuer-Transaktionsbericht für Nov<br>der ein 6 ( Deutschland, Tschechische Republik, II<br>euertransaktionen herunterladen | rember 2021 vorbereitet. 0<br>talien, Großbritannien, Polen, Frankreich). Diese B | ierichte enthält die relevanten Transkationen für die          | Ihr Steuerdienstleister hat die     Steuererklärung an die Finanzbehörden     übermittelt     Ihr Steuerdienstleister reicht die     Steuererklärung gerade bei den     Finanzbehörden ein.     Ihr Steuerdienstleister wird die     Steuerdienstleister wird die |
| I Fehler im zusätzlichen Umsa<br>Umsatzsteuer-Transaktionsberic<br>Fehlertransaktionen                                                        | atzsteuerbericht für November 2021 behet<br>ht anzusehen<br>Enthaltene Transaktionen                                              | Den Was sind zusätzliche Umsatzsteuertransak<br>Nicht enthaltene Transaktionen    | tionen? Klicken Sie hier, um das Video zur Zusätzliche         | Finanzbehörden übermitteln. Weitere Links                                                                                                    |
| I I<br>Beheben Sie die Fehler in Ih<br>Sie (                                                                                                  | 538<br>rem zusätzlichen Umsatzsteuerbericht ode<br>einen neuen Bericht hoch.                                                      | U Einreichungen ol<br>Fehlertr                                                    | hne Fehlertransaktionen erstellen<br>ransaktionen ausschließen | Aktuelle Einreichungen<br>Frühere übermittelte Einreichungen anzeigen<br>Produktsteuerdate isinschen<br>Übermittelte rückwirkende Rückgaben anzeigen<br>Alles über die Umsatzsteuer-Services bei Amazon<br>Automatisierte MvStRechnungeserstellung                |
| Wir akzeptieren nur Datelen u<br>Wenn Sie Excel verwender                                                                                     | Hochladen<br>nter 100 MB als tabstoppgetrennte Unicode-Tex<br>1, speichern Sie die Datei im Format "Unicode-Tex                   | Dies kann zu fehler tdatei. ct*.                                                  | rhaften Einreichungen und Strafen führen.<br>, E               | licken Sie auf<br>Einreichungen<br>anzeigen"                                                                                                    |
|                                                                                                    |                                                                                                    |                                                                                   | Einreichungen anzeigen                                         | Was ist der Unterschied zwischen dem Amazon-<br>v Umsatzsteuer-Transaktionsbericht (AVTR) und dem<br>zusätzlichen Umsatzsteuerbericht (AVR)?<br>v We sollte ich Fehler in meinen Berichten beheben?                                                               |

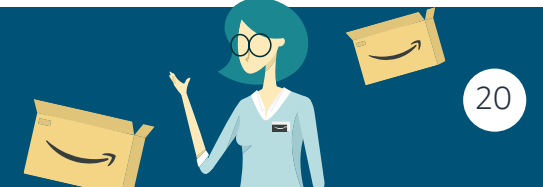

**VAT Services on Amazon** 

| azon                                                                                                    | (<br>al                                                         | Überprüfung<br>bgeschlossen                                                                                                    | <b>V</b>                                                                                                    |
|----------------------------------------------------------------------------------------------------|-----------------------------------------------------------------|----------------------------------------------------------------------------------------------------|----------------------------------------------------------------------------------------------------|
| Interlagen für November 202<br>Jaten<br>Itere Informationen                                                   | 1- Geben Sie Monatsdaten an                                     | Umsatzsteuervoranmeldungen und Zahlun                                                                                                    | igsdetails einsehen                                                                                                    |
| day left to<br>provide data 💿                                                                                 |                                                                 |                                                                                                    | Weitere Links                                                                                                    |
| <ul> <li>Sie haben keine Amazon-Umsatzsteuer-Transaktionen für</li> </ul>                                     |                                                                 | Aktuelle Einreichungen<br>Frühere übernittelte Einreichungen anzeigen<br>Produktsteuerdatei einsehen<br>Übernittelte rückwirkende Rückgaben anzeigen<br>Alles über die Umsatzsteuer-Services bei Amazon |                                                                                                    |
| <ul> <li>Zusätzlicher Umsatzsteuerbericht f ür November 20<br/>Transaktionsbericht anzusehen</li> </ul>       | 21 Was sind zusätzliche Umsatzsteuertransaktionen? Klicken      | Sie hier, um das Video zur Zusätzliche Umsatzsteuer-                                                                                                    | Automatisierte MwStRechnungserstellung<br>Neue Länder hinzufügen<br>Geben Sie Monatsdaten an                                                                                                    |
| Enthaltene Transaktionen Nicht enthal<br>12 0                                                                 | tene Transaktionen                                              |                                                                                                    | Häufig gestellte Fragen                                                                                                    |
| Zusätzlichen Umsatzsteuerbericht herunterladen<br>Wenn Sie aktualisierte Daten bereitstellen möchten, steller | Sie sie in den nächsten 1 Tagen bereit. Neuen Bericht hochladen |                                                                                                    | Was ist der Unterschied zwischen dem Amazon-<br>• Umsatzsteuer-Transaktionsbericht (AVTR) und dem<br>zusätzlichen Umsatzsteuerbericht (AVR)?<br>• Wie sollte ich Fehler im meinen Berichten beheben?<br>Kann ich meine Daten im zusätzlichen |
|                                                                                                    |                                                                 | Einreichungen anzeigen                                                                                                    | Umsatzsteuerbericht ändern oder später Fehler<br>korrigieren?<br>Ich habe eine Frage im Zusammenhang mit<br>Steuerbescheiden von Finanzämtern. Wie kann ich<br>Unterstitizung bekommen?                                                      |

Bitte beachten Sie, dass nformationen wie "Selbstkostenpreis des Artikels" können in der Produktsteuerdatei geändert werden, die für die statistischen Berichte zu Warenbewegungen verwendet wird. Der "Produktsteuercode" definiert den Umsatzsteuersatz, zu dem ein bestimmtes Produkt im zusätzlichen Umsatzsteuerbericht besteuert wird. Er kann entweder auf Standard- oder Produktebene geändert werden.

Weitere Informationen finden Sie hier und hier.

In diesen Videos erfahren Sie mehr über die Importtransaktionen:

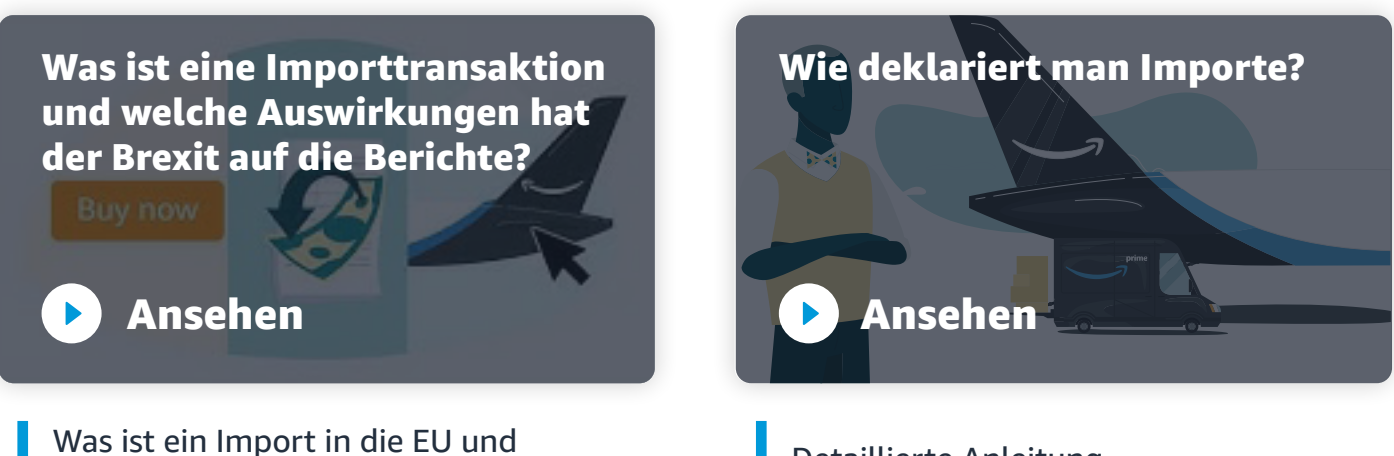

Was ist ein Import in die EU und welche Auswirkungen hat der Brexit auf Ihre Umsatzsteuervoranmeldung

Detaillierte Anleitung

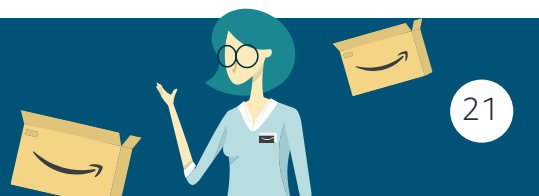

**VAT Services on Amazon** 

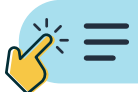

## Wie kann ich den zusätzlichen Umsatzsteuerbericht überprüfen, Änderungen daran vornehmen und Fehler beheben?

Laden Sie zunächst Ihren "Zusätzlichen Umsatzsteuerbericht" während des Zeitfenster für die Vorbereitung der Umsatzsteuervoranmeldung herunter. Gehen Sie dazu wie folgt vor: (1) Gehen Sie zu Seller Central, navigieren Sie zu (2) "Berichte" und klicken Sie (3) auf "USt-Erklärung abgeben". Klicken Sie hier auf (4) "Zusätzlicher Umsatzsteuerbericht herunterladen" und anschließend auf (5) "Inhalt aktivieren".

| Unterlagen für November 2021-<br>Daten<br><sup>Weitere Informationen</sup>                                                                            | Geben Sie Monatsdaten an                                | Omsatzsteuervoranmeldungen und Zahlun                | gsdetails einsehen                                                                                                    |
|----------------------------------------------------------------------------------------------------|---------------------------------------------------------|------------------------------------------------------|----------------------------------------------------------------------------------------------------|
| day left to provide data G                                                                                                    |                                                         |                                                      | Weitere Links                                                                                                    |
| Sie haben keine Amazon-Umsatzsteuer-Transaktionen für November 202                                                                                    | n ©                                                     |                                                      | Aktuelle Einreichungen<br>Frühere übermittelte Einreichungen anzeigen<br>Produktsteuerdatei einsehen<br>Übermittelte rückwirkende Rückgaben anzeigen<br>Alles über die Umsatzsteuer-Services bei Amazon                                      |
| <ul> <li>Zusätzlicher Umsatzsteuerbericht für November 2021 Was sind<br/>Transaktionsbericht anzusehen<br/>Enthaltene Transaktionen<br/>12</li> </ul> | zusätzliche Umsatzsteuertransaktionen? Klicken :<br>nen | Sie hier, um das Video zur Zusätzliche Umsatzsteuer- | Automatisierte MwStRechnungserstellung<br>Neue Länder hinzufügen<br>Geben Sie Monatsdaten an<br>Häufig gestellte Fragen                                                                                                    |
| Zusätzlichen Umsatzsteuerbericht herunterladen<br>Wenn Sie aktualisierte Daten bereitstellen möchten, stellen Sie sie in den                          | nächsten 1 Tagen bereit.Neuen Bericht hochladen         |                                                      | Was ist der Unterschied zwischen dem Amazon-<br>• Umsatzsteuer-Transaktionsbericht (AVTR) und dem<br>zusätzlichen Umsatzsteuerbericht (AVTR)<br>• Wie sollte ich Fehler im meinen Berichten beheben?<br>Kann ich meine Daten im zusätzlichen |
|                                                                                                    |                                                         | Einreichungen anzeigen                               | <ul> <li>Umsatzsteurenertert andem oder spater Fehler<br/>kondigeren?</li> <li>Ich habe eine Frage im Zusammenhang mit</li> <li>Steuerbescheiden von Finanzämtern. Wie kann ich<br/>Unterstützung bekommen?</li> </ul>                       |

|     | <b>ਜ਼ 5</b> • ੇ-                                        | - 5 <sup>8</sup> 2 ∓         |                  |                       |           |               | Excel                                    |                                   | Marino, Caterina  🖻 —          |                |
|-----|---------------------------------------------------------|------------------------------|------------------|-----------------------|-----------|---------------|------------------------------------------|-----------------------------------|--------------------------------|----------------|
| F   | ile Home                                                | Insert Page Layo             | ut Formulas      | Data Review View      | v Add-ins | s Help Ç      | <sup>)</sup> Tell me what you want to do |                                   |                                | , ♀<br>A Share |
| Pa  | $ \begin{array}{c c c c c c c c c c c c c c c c c c c $ |                              |                  |                       |           |               |                                          |                                   |                                |                |
|     |                                                         |                              |                  |                       |           |               |                                          |                                   |                                |                |
| Q   | 15                                                      | E X                          | f <sub>x</sub>   |                       |           |               |                                          |                                   |                                | ¥              |
|     | А                                                       | В                            | С                | D                     |           | E             | Q                                        | R                                 | S                              |                |
| 1   | Validat                                                 | e Calculate VA               | T Amounts Sa     | ave as 'Unicode Text' | file type | English       |                                          |                                   |                                |                |
| 2   | Format erro                                             | VAT error/Not<br>or Included | Sales channel    | Transaction type      | Transac   | tion event ID | Total VAT exclusive of gift wrap         | VAT rate percentage on item price | Total VAT amount on item price | VAT rat        |
| з   |                                                         |                              |                  |                       |           |               |                                          |                                   |                                |                |
| 4   | Format Error                                            |                              | NON AMAZON       | REFUND                |           |               |                                          | 0,16                              | -62                            | -              |
| 5   | Format Error                                            |                              | NON_AMAZON       | REFUND                |           |               |                                          | 0,16                              | -344                           |                |
| 6   | Format Error                                            |                              | NON_AMAZON       | REFUND                |           |               |                                          | 0,16                              | -424                           |                |
| 7   | Format Error                                            |                              | NON_AMAZON       | REFUND                |           |               |                                          | 0,16                              | -478                           |                |
| 8   | Format Error                                            |                              | NON_AMAZON       | N REFUND              |           |               |                                          | 0,16                              | -424                           |                |
| 9   | Format Error                                            |                              | NON_AMAZON       | N REFUND              |           |               |                                          | 0,16                              | -637                           |                |
| 10  | Format Error                                            |                              | NON_AMAZON       | N REFUND              |           |               |                                          | 0,16                              | -424                           |                |
| 11  | Format Error                                            |                              | NON_AMAZON       | N REFUND              |           |               |                                          | 0,16                              | -424                           |                |
| 12  | Format Error                                            |                              | NON_AMAZON       | N REFUND              |           |               |                                          | 0,16                              | -771                           |                |
| 13  | Format Error                                            |                              | NON_AMAZON       | N REFUND              |           |               |                                          | 0,16                              | -384                           |                |
| 14  | Format Error                                            |                              | NON_AMAZON       | N REFUND              |           |               |                                          | 0,16                              | -688                           |                |
| 15  | Format Error                                            |                              | NON_AMAZON       | N REFUND              |           |               |                                          | 0,16                              | -344                           |                |
| 10  | Format Error                                            |                              |                  | N REFUND              |           |               |                                          | 0,16                              | -088                           |                |
| 17  | Format Error                                            |                              |                  |                       |           |               |                                          | 0,10                              | -02                            |                |
| 10  | Format Error                                            |                              |                  |                       |           |               |                                          | 0,10                              | -02                            |                |
| 20  | Format Error                                            |                              |                  |                       |           |               |                                          | 0.16                              | -544                           |                |
| 21  | Format Error                                            |                              | NON AMAZON       | REFUND                |           |               |                                          | 0.16                              | -62                            |                |
| 22  | Format Error                                            |                              | NON AMAZON       | N REFUND              |           |               |                                          | 0.16                              | -62                            |                |
|     | ↓ ↓ ↓                                                   | Instructions Trans           | action Type Help | Data Definitions      | Examples  | Template      | Default Calculations Logic (             | +)                                | : •                            |                |
| Rei | ıdy                                                     | I                            |                  |                       |           |               | - 1                                      | - Display Settings                |                                | + 100%         |

Weitere Informationen finden Sie auf den Tabs "Transaktionsart Hilfe" und "Datendefinitionen" in Ihrem zusätzlichen Umsatzsteuerbericht.

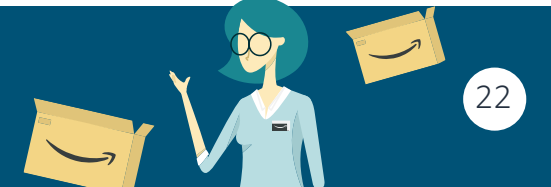

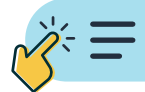

> Wenn Fehler im zusätzlichen Umsatzsteuerbericht angezeigt werden:

Es gibt zwei verschiedene Arten von Fehlern. Weitere Informationen finden Sie unter **Was sind die verschiedenen Arten von Fehlern?** 

Weitere Informationen zur Behebung der Fehler in Ihren Transaktionen erhalten Sie unter folgendem Video:

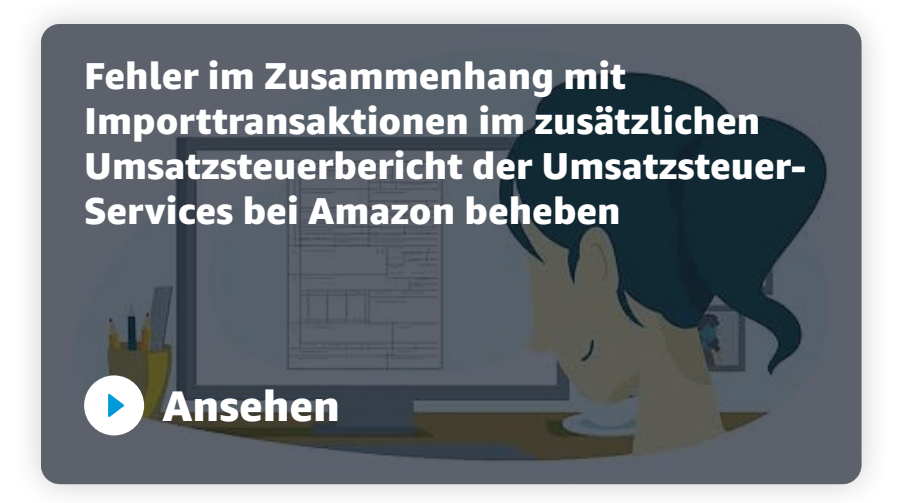

- Fehler im Zusammenhang mit Importtransaktionen im zusätzlichen Umsatzsteuerbericht
- Format-/Umsatzsteuerfehler in Bezug auf den Umsatzsteuersatz (Spalte R) oder den gesamten Umsatzsteuerbetrag (Spalten S)
- Format-/Umsatzsteuerfehler im Zusammenhang mit Importregelung (Spalte AZ)
- Wenn keine Fehler im zusätzlichen Umsatzsteuerbericht angezeigt werden:

Bitte überprüfen Sie Ihre Amazon-Transaktionen (falls zutreffend) und fügen Sie bei Bedarf die Details zu Ihren Transaktionen außerhalb von Amazon hinzu.

Führen Sie nach Abschluss der Überprüfung die folgenden Schritte aus, indem Sie alle erforderlichen Daten hinzufügen oder die Fehler in Ihrem zusätzlichen Umsatzsteuerbericht korrigieren:

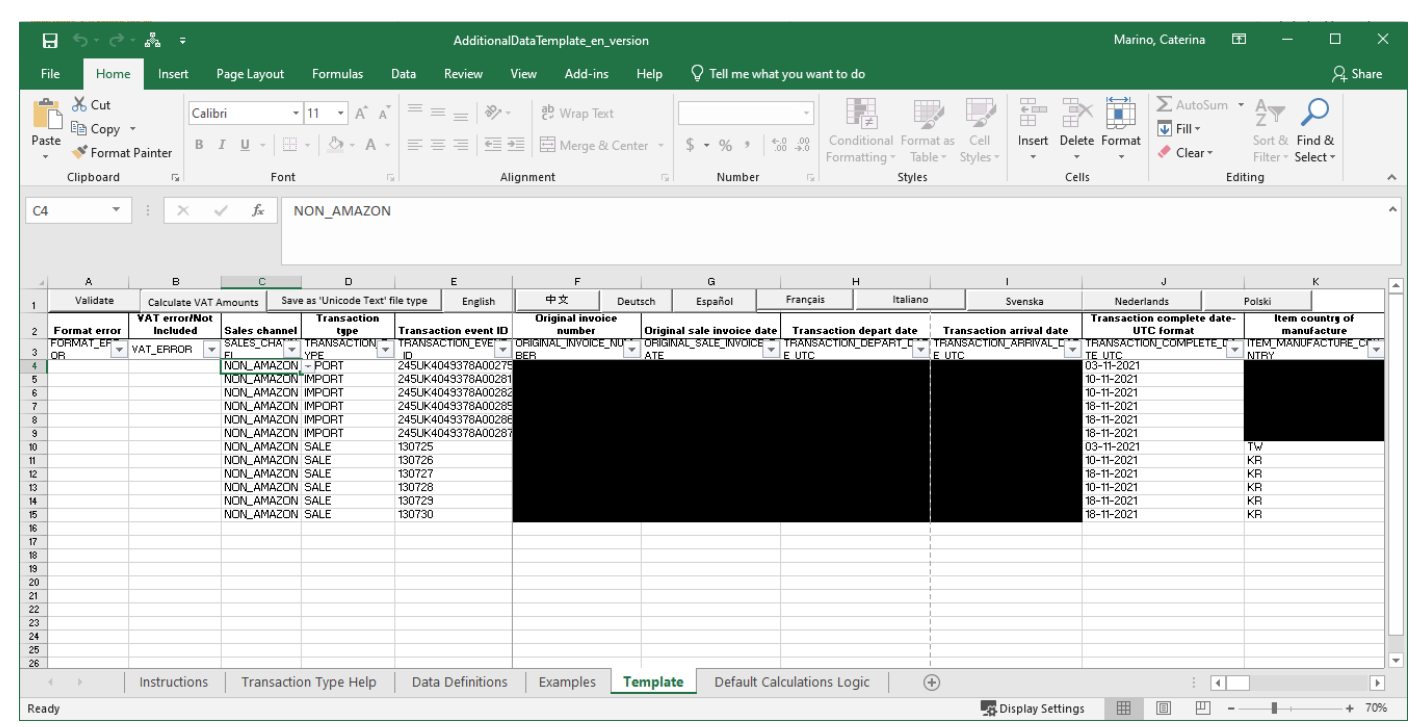

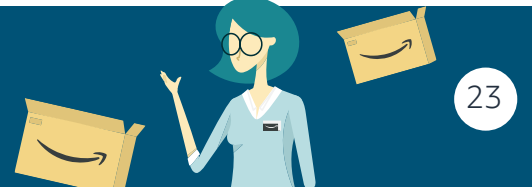

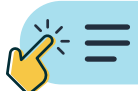

1. Klicken Sie auf die Schaltfläche "Vorlage validieren", um zu überprüfen, ob das Format korrekt ist und dass in den Transaktionen, die in der Datei angezeigt werden, keine Fehler angezeigt werden (unten finden Sie Anweisungen zur Behebung der Fehler).

Bitte beachten Sie: Wenn Ihre Fehler "**Formatfehler**" waren, werden sie nicht mehr angezeigt. Wenn die Fehler jedoch "Umsatzsteuerfehler" waren, werden sie weiterhin angezeigt, bis die Datei zur Überprüfung in Seller Central erneut hochgeladen wird.

- 2. Klicken Sie auf "Als Unicode-Textdatei speichern", um die Datei zu speichern.
- **3.** Laden Sie den aktualisierten Bericht hoch, indem Sie in Seller Central auf die Schaltfläche "Hochladen" klicken, um die Änderungen anzuwenden.

Sobald Sie die Fehler behoben und den aktualisierten zusätzlichen Umsatzsteuerbericht hochgeladen haben, sollten die Fehler nicht mehr angezeigt werden.

Bitte beachten Sie, dass Ihre Voranmeldungen um 23:59 Uhr MEZ am 7. des Monats als endgültig gelten und gemäß der Einreichungsfrist der jeweiligen Berichte und Steuerbehörden übermittelt werden.

Wenn Sie keine Änderungen vorgenommen haben, werden alle Ihre Amazon Transaktionen gemeldet, wie sie gemäß Ihren Transaktionen eingetragen wurden. Wenn Sie der Meinung sind, dass eine der Transaktionen im zusätzlichen Umsatzsteuerbericht aktualisiert werden muss, nachdem das Zeitfenster für die Vorbereitung der Umsatzsteuervoranmeldung vorbei ist, müssen Sie Ihre Umsatzsteuererklärung korrigieren.

Bitte beachten Sie, dass die Online-Korrektur der Umsatzsteuererklärung über die Umsatzsteuer-Services bei Amazon noch nicht unterstützt wird. Diese Funktion befindet sich derzeit in Entwicklung. Um eine Korrektur Ihrer Umsatzsteuererklärung zu beantragen, wenden Sie sich über die Kontaktdaten auf **der Seite** an Ihren Steuerdienstleister und geben Sie das Land und den Zeitraum an, für den Sie den Antrag stellen möchten.

Ihr Steuerdienstleister bearbeitet Ihren Antrag auf Korrektur der Umsatzsteuererklärung offline. Er informiert Sie auch über die Gebühren im Zusammenhang mit der Korrektur der über ihn eingereichten Umsatzsteuererklärungen.

Wenn Sie weitere Unterstützung zur Überprüfung, Ergänzung oder Behebung der Fehler bei den Transaktionen in Ihrem zusätzlichen Umsatzsteuerbericht benötigen oder wenn Sie Ihre Umsatzsteuervoranmeldungen korrigieren müssen, nachdem das Zeitfenster für die Umsatzsteuervoranmeldung vorbei ist, **kontaktieren Sie uns**.

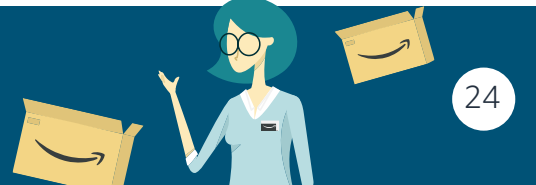

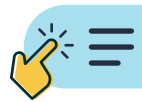

### Schritt 4: Ihre Umsatzsteuervoranmeldungen prüfen

#### Wie überprüfe ich meine Umsatzsteuervoranmeldungen?

Nachdem Sie den Amazon Umsatzsteuer-Transaktionsbericht der Umsatzsteuer-Services bei Amazon und den zusätzlichen Umsatzsteuerbericht gelesen haben:

1. Klicken Sie im Abschnitt USt-Erklärung abgeben auf "Einreichungen anzeigen", um die Zusammenfassung Ihrer Umsatzsteuervoranmeldungsentwürfe anzuzeigen.

Auf dieser Seite finden Sie die Zusammenfassung der Umsatzsteuerverpflichtung für jedes Land. Überprüfen Sie den Status jeder Einreichungspflicht in Bezug auf die Einreichungsfrist. Sie können auch "übermittelte Steuererklärungen herunterladen" und Nachweise der Übermittlung herunterladen (klicken Sie auf "Übermittlungsbestätigung herunterladen").

2. Klicken Sie auf "Alle Einreichungen herunterladen", um den vollständigen Voranmeldungsentwurf anzuzeigen.

Dadurch wird eine ZIP-Datei heruntergeladen, die alle Ihre Voranmeldungsentwürfe (je nach Land/ Gerichtsbarkeit) enthält, entweder in PDF- oder txt-Dateien.

| Land        | Umsatzsteuervoranmeldungsstatus<br>Alle Einreichungen herunterladen                                                                                                    | Zu zahlende<br>Umsatzsteuer<br>Zahlungsart | Fällige Umsatzsteuerzahlungen |
|-------------|----------------------------------------------------------------------------------------------------|--------------------------------------------|-------------------------------|
| Spanien     | <ul> <li>ECL (Juli 2021 - September 2021)<br/>Eingereicht<br/>Einreichung herunterladen ECL<br/>Übermittlungsbestätigung<br/>herunterladen</li> <li>VAT (Juli 2021 - September 2021)<br/>Eingereicht<br/>Einreichung herunterladen VAT<br/>Übermittlungsbestätigung<br/>herunterladen</li> </ul> | €4.041,83                                  | 10. Oktober 2021              |
| Deutschland | VAT (September 2021) Eingereicht<br>Einreichung herunterladen VAT<br>Übermittlungsbestätigung<br>herunterladen                                                                                                    | €3.988,25                                  | 11. Oktober 2021              |
|             | <ul> <li>ECL (September 2021) Eingereicht</li> <li>Einreichung herunterladen ECL</li> <li>Übermittlungsbestätigung</li> <li>herunterladen</li> </ul>                                                                                                    |                                            |                               |

Die detaillierte Legende zur Bedeutung jedes Symbols finden Sie unten:

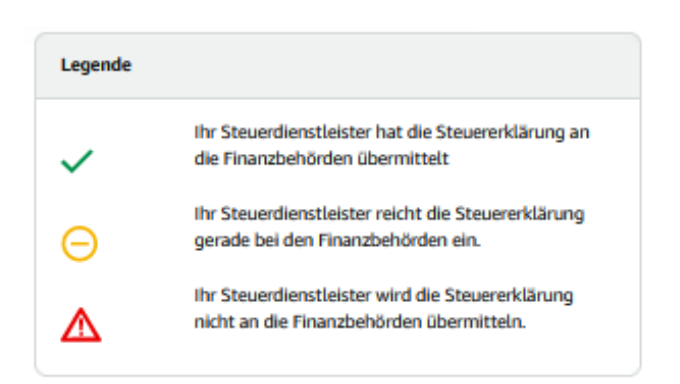

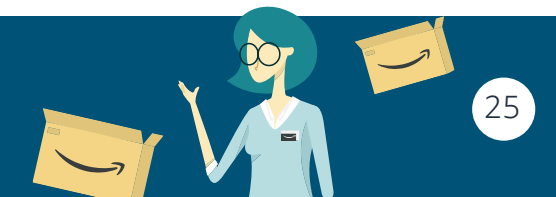

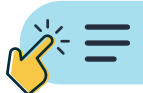

Beispiel von Voranmeldungsentwurf

| DF         | AFT VAT RETURN - THIS RETURN CA                                                                  | ANNOT BE SENT TO THE TAX AUTHORITY                                                                            |
|------------|--------------------------------------------------------------------------------------------------|----------------------------------------------------------------------------------------------------|
| Zeile<br>1 | Please fill in or put a cross in the blank bo                                                    | xes and consult the manual                                                                                    |
| 2          | Type Tax number Subtype                                                                          | 2019                                                                                                    |
| 3          | <b>11</b> 16/657/94361 <b>56</b>                                                                 |                                                                                                    |
| 4          |                                                                                                  | 30 Entrance stamp or date                                                                                     |
| 5          | Tax authority                                                                                    | Periodic V/AT Return 2019                                                                                     |
| 6          |                                                                                                  | Reporting period                                                                                              |
| 7          | Finanzamt Neukölln                                                                               | For monthly reporting please tick the appropriate box For quarterly reporting please tick the appropriate box |
| 8          |                                                                                                  | <b>19 01</b> <sup>Jan</sup> <b>19 07</b> <sup>July</sup> <b>19 41</b> <sup>Quarter 1</sup>                    |
| 9          |                                                                                                  | <b>19 02</b> Feb <b>19 08</b> Aug <b>19 42</b> Quarter 2                                                      |
| 10         |                                                                                                  | 19 03 Mar 19 09 Sept X 19 43 Quarter 3                                                                        |
| 11         |                                                                                                  | 19 04 April         19 10         Oct         19 44         Quarter 4                                         |
| 12         | Company name - other name by which the company is known - Address -<br>Telephone number - e-mail | 19 05 May 19 11 Nov                                                                                           |
| 13         |                                                                                                  | 19 06 <sup>June</sup> 19 12 <sup>Dec</sup>                                                                    |
| 14         |                                                                                                  | VAT return correction (if yes please indicate "1")                                                            |
| 15         |                                                                                                  | Documents (contracts, invoices, explanations etc.) are enclosed                                               |
| 16         |                                                                                                  | or will be reported separately (if yes please indicate "1")                                                   |
| 17         | I. Reporting of VAT already paid                                                                 |                                                                                                    |
| 18         | Supplies of goods and services                                                                   | Taxable basis excluding VAT Tax amount                                                                        |
| 19         | Exempted turnover with right to deduct                                                           | In whole euros SKC EUR Ct                                                                                     |

Unter "Frühere Umsatzsteuervoranmeldungen" können Sie die letzten Umsatzsteuervoranmeldungen anzeigen und die Steuer für frühere Umsatzsteuervoranmeldungen direkt bezahlen. Wählen Sie dabei das Jahr und den Monat aus:

| d LETT<br>tere Informationen                                                                                                    |                                                                                                    |                                                                                                    |                                  |                                                                                           |                                          |             |                                                                |                                                                                                    |
|----------------------------------------------------------------------------------------------------|----------------------------------------------------------------------------------------------------|----------------------------------------------------------------------------------------------------|----------------------------------|-------------------------------------------------------------------------------------------|------------------------------------------|-------------|----------------------------------------------------------------|----------------------------------------------------------------------------------------------------|
| 1 Achtung:                                                                                                    |                                                                                                    |                                                                                                    |                                  |                                                                                           | Zahlunetanweitunn                        | en anzeinen | Legende                                                        |                                                                                                    |
| Ab dem 1. Juli 2021 g<br>Umsatzsteuerrecht fü<br>Warenverkäufe an Ku<br>Verkaufsportale wie <i>i</i><br>um zu erfahren, wie s<br>Umsatzsteuervoranm | ilt in den 27 EU-Sta<br>r den Onlinehandel<br>nden in der EU über<br>Amazon auswirken k<br>ich diese Änderung<br>eldung bei uns ausv | aten ein neues<br>, das sich auf Ihre<br>: Online-<br>: Ontine. Klicken Sie hie<br>auf Ihre<br>virken könnte. | r,                               |                                                                                           |                                          |             | ✓<br>⊝<br>▲                                                    | Ihr Steuerdienstleister hat die<br>Steuererklärung an die Finanzbehörden<br>übermittet<br>Ihr Steuerdienstleister reicht die<br>Steuererklärung gerade bei den<br>Finanzbehörden ein.<br>Ihr Steuerdienstleister wird die<br>Steuererklärung nicht an die<br>Finanzbehörden übermittein. |
| Land                                                                                                    | Umsatzsteu<br>Alle Einreich                                                                                                    | ervoranmeldungsstatus<br>ungen herunterladen @                                                                |                                  | Zu zahlende<br>Umsatzsteuer<br>Zahlungsart                                                | Fällige Umsatzsteuerzahlunge             | n           | Weitere L                                                      | inks                                                                                                    |
| Spanien                                                                                                    | ~                                                                                                    | ECL (Juli 2021 - Septembr<br>Eingereicht<br>Einreichung herunterlader<br>Übermittungshedzlicht                |                                  | mittelte Einreichungen anzeigen × onat der früheren Umsatzsteuervoranmeldungen, n sollen: |                                          | Č.          | Aktuelle E<br>Frühere ü<br>Produktst<br>Übermitte<br>Jahresren | Einreichungen<br>bermittelte Einreichungen anzeigen<br>ever unter einseiten<br>elte rückwirkende Rückgaben anzeigen<br>diten für Händler, die von einem anderen                                                                                                    |
|                                                                                                    | ~                                                                                                    | VAT (Juli 2021 - Septembr<br>Eingereicht<br>Einreichung herunterlader<br>Übermittlungsbestätigung             | Jahr<br>2019 v                   |                                                                                           | Monat<br>Oktober<br>November<br>Dezember |             | Automati<br>Automati<br>Neue Län<br>Geben Sie                  | de Umsatzsteuer-Services bei Amazon<br>sierte MwSt-Rechnungserstellung<br>der hinzufügen<br>• Monatsdaten an                                                                                                    |
|                                                                                                    |                                                                                                    | _                                                                                                    |                                  |                                                                                           |                                          |             | Häufig ge                                                      | stellte Fragen                                                                                                    |
| Deutschland                                                                                                    | ~                                                                                                    | VAT (September 2021) Ein<br>Einreichung herunterlader<br>Übermittlungsbestätigung                             | gereicht<br>VAT<br>herunterladen | €3.988,25                                                                                 | 11. Oktober 2021                         |             | Wie wur<br>ermittel<br>Ich hab                                 | rde meine zu zahlende Umsatzsteuer<br>it?<br>e eine Frage im Zusammenhang mit<br>escheiden von Finanzämtern. Wie kann ich                                                                                                    |
|                                                                                                    | ~                                                                                                    | ECL (September 2021) Ein<br>Einreichung herunterlader<br>Übermittlungsbestätigung                             | gereicht<br>ECL<br>herunterladen |                                                                                           |                                          |             | Unterst<br>Was pas<br>oder mi<br>Wie kan                       | ützung bekommen?<br>islert, wenn ich den Betrag nicht zahlen kan<br>Schte?<br>in ich die USt Anmeldungen für vergangene                                                                                                    |

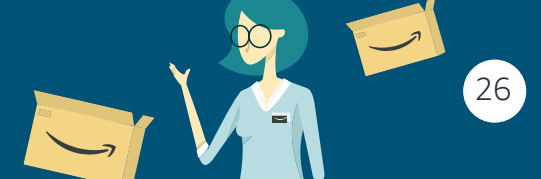

**VAT Services on Amazon** 

#### amazon

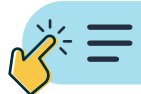

## Wie berechnen die Umsatzsteuer-Services bei Amazon meine Umsatzsteuerverpflichtung oder die zu "zahlende Umsatzsteuer"?

Während der regelmäßigen Umsatzsteuerermittlung kombiniert Ihr Steuerdienstleister die unten beschriebenen Daten, um die "zu zahlende Umsatzsteuer" pro Land zu bestimmen:

- 1. Ihre Umsatzsteuer für jede Transaktion über Amazon, die anhand der Daten berechnet wird, die Sie bei der Anmeldung bei den Umsatzsteuer-Services bei Amazon angegeben haben;
- 2. Alle Transaktionen, die für Amazon nicht sichtbar sind, die von Ihnen bereitgestellt und im zusätzlichen Umsatzsteuerbericht erfasst wurden.

#### Wie wurde meine Umsatzsteuerverpflichtung für eine bestimmte Gerichtsbarkeit berechnet?

Wenn Sie erfahren möchten, wie Sie Ihre Umsatzsteuerverbindlichkeiten für eine bestimmte Gerichtsbarkeit berechnen, befolgen Sie einfach die Schritte im folgenden Video:

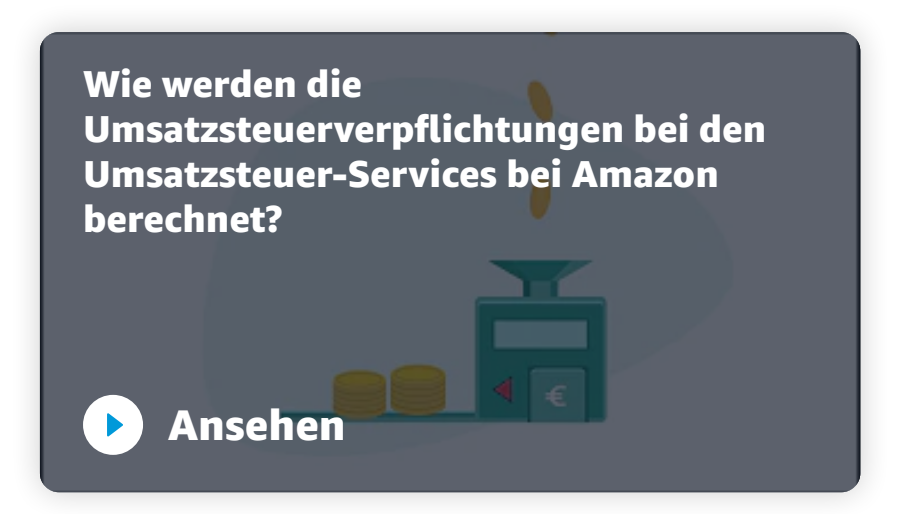

So berechnen Sie Ihre Umsatzsteuerverpflichtungen, indem Sie die Umsatzsteuerbeträge aus Ihrem Amazon Umsatzsteuer-Transaktionsbericht und Ihrem zusätzlichen Umsatzsteuerbericht zusammenrechnen.

Wenn Sie nach Befolgung dieser Schritte mit der Berechnung nicht einverstanden sind oder weitere Fragen haben, **kontaktieren Sie uns**.

#### Schritt 5: Umsatzsteuerzahlungen vornehmen

#### Zahlungsverfahren und Frist

Nachdem Ihre Umsatzsteuervoranmeldungen von Ihrem Steuerdienstleister erstellt wurden, können Sie den fälligen Umsatzsteuerbetrag und die Zahlungsfrist für das jeweilige Land im Portal der Umsatzsteuer-Services bei Amazon unter "USt-Erklärung einreichen" einsehen.

Um die Zahlungsanweisungen anzuzeigen, klicken Sie auf der Seite "**Zahlungen**" in Ihrem monitor auf **Zahlungsanweisungen anzeigen**.

Stellen Sie Folgendes sicher:

- Für alle Umsatzsteuerzahlungen an die Steuerbehörden müssen Sie bei der Überweisung die richtige Zahlungsreferenznummer angeben. Die Referenznummer wurde von Ihrem Steuerdienstleister in den Zahlungsanweisungen im Portal der Umsatzsteuer-Services bei Amazon bereitgestellt.
- 2. Ihre Umsatzsteuerzahlung geht vor Ablauf der Frist bei den Steuerbehörden ein.

Überweisen Sie auf der Seite "Zahlungen" die Umsatzsteuerzahlungen an die Steuerbehörden des jeweiligen Landes mithilfe der angegebenen Bankverbindung.

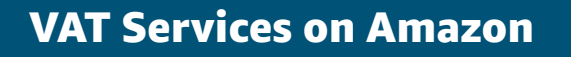

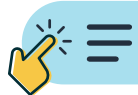

#### Anweisungen für Umsatzsteuerzahlungen

Weitere Informationen

| i Um<br>Verv             | <b>isatzsteuer ter</b><br>venden Sie die bere | r <b>mingerecht bezahl</b> e<br>eitgestellten Referenznum | <b>en</b><br>mern, wenn Sie Ihre Zahlu | Anweisungen für Zahlungsvorgänge o<br>ngen durchführen.                                                            |
|--------------------------|-----------------------------------------------|-----------------------------------------------------------|----------------------------------------|----------------------------------------------------------------------------------------------------|
| Land<br>Pol              | en<br>euer-Zahlungse                          | details :                                                 | 1                                      | Anweisungen für Zahlungsvorgänge<br>Empfänger<br>Drugi Urzad Skarbowy W-wa Srodmiescie<br>Name des Kreditinstituts |
| Month                    | VAT to be<br>paid                             | VAT Payment<br>Reference                                  | VAT due by                             | NBP O/O Warszawa Adresse des Kreditinstituts                                                                       |
| Dez<br>2021              | zł 106,59                                     |                                                           | 10. Januar<br>2022                     | Swietokrzyska 11-2, Poland                                                                                         |
| Total<br>VAT             | zł 106,59                                     |                                                           |                                        | PL75 1010 0071 2222 5263 2290 8500                                                                                 |
| Details per<br>20. Janua | r 2022                                        |                                                           |                                        | NBPLPLPW                                                                                                    |

Bitte beachten Sie, dass der Umsatzsteuerzahlungsvorgang je nach Gerichtsbarkeit variiert:

- 1. Befolgen Sie für Umsatzsteuerzahlungen an das Vereinigte Königreich, Italien, Deutschland, Polen, Frankreich, Spanien und Tschechien die oben genannten Schritte.
- 2. Fahren Sie für **Umsatzsteuerzahlungen in Frankreich**, per Bankeinzug fort. Nachdem Ihr Bankeinzug von Ihrem Steuerdienstleister eingerichtet wurde, werden Ihre Umsatzsteuerzahlungen jeden Monat automatisch von der französischen Steuerbehörde von Ihrem Konto abgebucht. Weitere Informationen finden Sie auf der Seite **Umsatzsteuern zahlen**.

**Hinweis:** Alle Umsatzsteuerzahlungen an die spanischen Steuerbehörden müssen von einem lokalen spanischen Bankkonto überwiesen werden. Für Umsatzsteuerzahlungen an die spanischen Behörden können Sie standardmäßig das spanische Bankkonto Ihres Steuerdienstleisters verwenden. Sie müssen also selbst kein Konto einrichten. Befolgen Sie zum Überweisen der Zahlungen auf das Konto des spanischen Steuerdienstleisters einfach die Anweisungen auf dem Portal für Umsatzsteuer-Services bei Amazon. Der Steuerdienstleister überweist dann in Ihrem Auftrag die fälligen Zahlungen an die Steuerbehörden. Stellen Sie sicher, dass Ihre Umsatzsteuerzahlungen innerhalb der Frist bei Ihrem Steuerdienstleister eingehen. Andernfalls können diese Ihre spanischen Umsatzsteuervoranmeldungen nicht übermitteln.

#### Zahlungsfrist

Bitte beachten Sie, dass sich diese Fristen jeden Monat ändern können. Sie müssen stets den Zahlungstermin und die Zahlungsanweisungen Ihres Steuerdienstleisters verwenden. Die aktualisierte Zahlungsfrist für jeden Zyklus können Sie auf der Seite "USt-Erklärung abgeben" in Seller Central in der Spalte "**Fällige Umsatzsteuerzahlungen**" überprüfen.

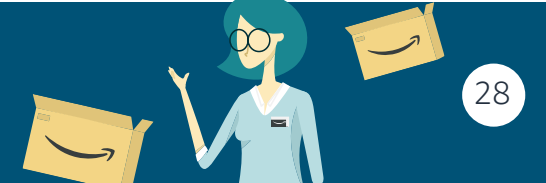

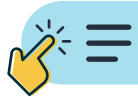

#### Bußgelder bei verspäteten Umsatzsteuerzahlungen

Die folgende Tabelle enthält Details zu den üblichen allgemeinen Strafzahlungen, die von den Steuerbehörden für verspätete Umsatzsteuerzahlungen erhoben werden. Die Verhängung von Bußgeldern im Falle von Verstößen kann eine komplexe und subjektive Rechtsangelegenheit sein. Unter bestimmten Umständen können höhere Strafen gelten.

| Land        | Gründe                                 | Beträge                                                                                                 |
|-------------|----------------------------------------|----------------------------------------------------------------------------------------------------|
| 🔆 UK        | Verspätete Zahlung<br>der Umsatzsteuer | Bußgelder können zwischen 0 % und 15 % des<br>Umsatzsteuerbetrags liegen.                               |
| Deutschland | Verspätete Zahlung<br>der Umsatzsteuer | 1 % pro Monat für jeden unbezahlten Betrag von<br>50 €                                                  |
| Frankreich  | Verspätete Zahlung<br>der Umsatzsteuer | Bußgelder können je nach Umsatzsteuerbetrag<br>zwischen 0 % und 80 % des Umsatzsteuerbetrags<br>liegen. |
| Spanien     | Verspätete Zahlung<br>der Umsatzsteuer | Bußgelder können zwischen 5 % und 20 % des<br>Umsatzsteuerbetrags liegen.                               |
| ◆ Polen     | Verspätete Zahlung<br>der Umsatzsteuer | Zinsen auf fällige Zahlungen                                                                            |
| Tschechien  | Verspätete Zahlung<br>der Umsatzsteuer | Zinsen auf fällige Zahlungen                                                                            |
| Italien     | Verspätete Zahlung<br>der Umsatzsteuer | Bußgelder können zwischen 0 % und 30 % liegen.                                                          |

**Hinweis:** Die oben genannten Details sollten nur als allgemeine Richtlinie betrachtet werden. Die Steuerbehörden legen die zu verhängenden Strafen von Fall zu Fall fest. Die Informationen auf dieser Seite stellen keine rechtliche, steuerrechtliche oder andere professionelle Beratung dar und dürfen nicht als solche verwendet werden.

Weitere Informationen zu Bußgeldern der Steuerbehörde finden Sie hier.

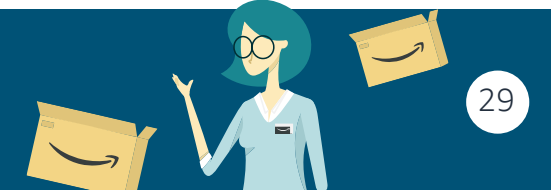

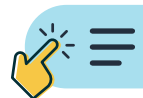

30

## Rückwirkende Umsatzsteuervoranmeldung

## 1. Was sind Rückwirkende Umsatzsteuervoranmeldungen?

Wenn Ihre Umsatzsteuer-Identifikationsnummer in einem Land ausgestellt wird, sind möglicherweise Umsatzsteuererklärungen für Zeiträume fällig, bevor Sie Ihre erste Umsatzsteuervoranmeldung bei den Umsatzsteuer-Services bei Amazon eingereicht haben. Dafür gibt es in der Regel zwei Gründe:

- 1. Es bestand eine Verpflichtung zur Umsatzsteuerregistrierung ab einem Datum vor der Übermittlung Ihres Antrags auf Umsatzsteuerregistrierung, beispielsweise, weil Sie Lagerbestand in diesem Land hatten.
- 2. Zwischen der Übermittlung Ihres Antrags auf Umsatzsteuerregistrierung und dem Erhalt Ihrer Umsatzsteuer-Identifikationsnummer von der Steuerbehörde sowie der Einreichung Ihrer ersten Umsatzsteuervoranmeldung kann etwas Zeit vergehen.

In beiden Fällen müssen Sie Umsatzsteuererklärungen ab dem frühesten Datum (dem Startdatum Ihrer Umsatzsteuerverpflichtungen) bis zum Absenden Ihrer ersten Umsatzsteuererklärung für die Umsatzsteuer-Services bei Amazon übermitteln. Das Startdatum Ihrer Umsatzsteuerverpflichtung wird während der Umsatzsteuerregistrierung basierend auf den Informationen, die Sie Ihrem Tax Agent übermittelt haben, festgelegt. Wenn Sie der Meinung sind, dass das Datum nicht korrekt ist, können Sie sich direkt an Ihren Tax Agent wenden. Klicken Sie **hier** für Kontaktdaten zu Ihrem Tax Agent.

### 2. Warum ist es wichtig, Rückwirkende Umsatzsteuervoranmeldungen einzureichen?

Die Steuerbehörden können Bußgelder oder Zuschläge für verspätete Zahlungen verhängen, wenn Sie keine rückwirkenden Umsatzsteuervoranmeldungen einreichen oder die Umsatzsteuerverpflichtungen im Zusammenhang mit den rückwirkenden Umsatzsteuervoranmeldungen nicht bezahlen.

Die Geldstrafen und Zuschläge für die verspätete Einreichung und Zahlung von Umsatzsteuererklärungen unterscheiden sich möglicherweise je nach Gerichtsbarkeit. Die schnellstmögliche Einreichung der rückwirkenden Umsatzsteuererklärungen kann dazu beitragen, das Anfallen von Bußgeldern oder Zinsen für verspätete Zahlungen zu verhindern bzw. zu verringern. Sie sind allein für die Zahlung solcher Geldstrafen verantwortlich. Auf **dieser Hilfeseite** finden Sie weitere Informationen zu Bußgeldern von Steuerbehörden.

### **3. So reichen Sie Rückwirkende Umsatzsteuervoranmeldungen ein**

Sie haben die folgenden Möglichkeiten, um Rückwirkende Umsatzsteuervoranmeldungen einzureichen:

- Wenn Sie sich über die Umsatzsteuer-Services bei Amazon für die Umsatzsteuer-Identifikationsnummerregistriert haben und Sie zum ersten Mal eine Umsatzsteuervoranmeldung über Seller Central einreichen, können Sie rückwirkende Umsatzsteuervoranmeldungen über Seller Central einreichen. Gehen Sie zu Übermittlung Ihrer vergangenen Umsatzsteuerpflichten unter USt-Erklärung abgeben und wählen Sie das Einreichen rückwirkender Umsatzsteuervoranmeldungen aus.
- 2. Wenn Ihr Konto noch nicht für die Umsatzsteuervoranmeldung eingerichtet ist, haben Sie noch keinen Zugriff auf die Seite. Warten Sie, bis Ihr Tax Agent die Aufnahme zur Umsatzsteuervoranmeldung abgeschlossen hat. Ihr Tax Agent kann keine rückwirkenden Umsatzsteuervoranmeldungen erstellen und einreichen, bevor er die Aufnahme zur Umsatzsteuervoranmeldung für das Land abgeschlossen hat. Die Seite Übermittlung Ihrer vergangenen Umsatzsteuerpflichten ist verfügbar, sobald Ihr Tax Agent die Aufnahme

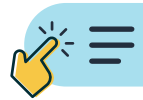

zur Umsatzsteuervoranmeldung abgeschlossen hat. Sie erhalten hierzu eine E-Mail-Benachrichtigung.

**3.** Wenn Ihr Konto für die Umsatzsteuervoranmeldung eingerichtet ist oder Sie bereits Umsatzsteuervoranmeldungen über Seller Central einreichen, aber keinen Zugriff auf die Seite **Übermittlung Ihrer vergangenen Umsatzsteuerpflichten** haben oder auf der Seite das gesuchte Land nicht finden, können Sie rückwirkende Umsatzsteuervoranmeldungen über Ihren Tax Agent außerhalb von Seller Central einreichen. In Ausnahmefällen können wir rückwirkende Umsatzsteuervoranmeldungen über Seller Central leider nicht unterstützen. Wenn Ihr Steuerdienstleister Avalara ist, können Sie in diesem Fall rückwirkende Umsatzsteuervoranmeldungen ausfüllen. Wenn Ihr Tax Agent nicht Avalara ist, wenden Sie sich **an unseren Service für Verkaufspartner**, um weitere Informationen zu erhalten.

### 4. Welche Gebühren fallen für das Einreichen von Rückwirkenden Umsatzsteuervoranmeldungen an?

Wenn Sie Ihre rückwirkenden Umsatzsteuervoranmeldungen über Seller Central einreichen, wird die Gebühr als Anzahl der Monate vergangener Umsatzsteuerverpflichtungen multipliziert mit 29,17 € pro Monat berechnet. Die Servicegebühren verstehen sich zzgl. USt. Die Gebühr wird auf der Seite "Übermittlung Ihrer vergangenen Umsatzsteuerpflichten" angezeigt. Die Servicegebühren verstehen sich zzgl. USt. Die Gebühr wird von Ihrem "Seller Central"-Konto abgezogen, nachdem die Umsatzsteuervoranmeldungen von Ihrem Tax Agent übermittelt wurden.

Beispiele:

- Sie reichen monatliche Umsatzsteuervoranmeldungen ein und das Datum des Beginns Ihrer vergangenen Umsatzsteuerverpflichtungen ist der 15. Oktober 2021. Sie haben am 1. Januar 2022 angefangen, Ihre Umsatzsteuervoranmeldungen über Seller Central einzureichen.
- In diesem Fall belaufen sich die vergangenen Umsatzsteuerverpflichtungen auf 3 Monate (Oktober 2021, November 2021, Dezember 2021).
- Die Servicegebühr beläuft sich auf 87,51 € (3 x 29,17 = 87,51 € zzgl. USt., falls zutreffend).

Wenn Sie Ihre Umsatzsteuervoranmeldungen außerhalb von Seller Central einreichen, teilt Ihnen Ihr Tax Agent die Gebühren direkt mit.

### 5. Wie kann ich die Daten über Seller Central einreichen?

Sie müssen 3 Schritte befolgen: (1) Fordern Sie Rückwirkende Umsatzsteuervoranmeldungen an, (2) Stellen Sie die Transaktionsdaten bereit und überprüfen Sie sie, (3) Zahlen Sie die entsprechenden Umsatzsteuerverpflichtungen.

#### 5a. Rückwirkende Umsatzsteuervoranmeldungen beantragen

Wenn Sie Ihre Daten über Seller Central übermitteln, können Sie auf der Seite "Übermittlung Ihrer vergangenen Umsatzsteuerpflichten" unter "Geben Sie Ihre USt-Erklärung ab" rückwirkende Umsatzsteuervoranmeldungen beantragen. Diese müssen Sie für jedes berechtigte Land einzeln auswählen.

Für jedes Land gibt es bis zu drei Optionen:

- Wenn Sie die Daten ab dem Datum des Beginns Ihrer Umsatzsteuerverpflichtungen einreichen (die empfohlene" Option), reichen Sie alle rückwirkenden Umsatzsteuervoranmeldungen auf einmal ein, einschließlich aller noch ausstehenden rückwirkenden Umsatzsteuervoranmeldungen, die vor Ihrem Abonnement der Umsatzsteuer-Services abgegeben wurden.
- 2. Wenn Sie Ihre Daten erst ab dem Datum des Beginns Ihres Abonnements der Umsatzsteuer-Services einreichen, sind möglicherweise noch rückwirkende Umsatzsteuervoranmeldungen für Zeiträume vor dem Abonnement von der Umsatzsteuer-Services von Amazon fällig.

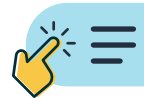

**3.** Wenn Sie nur Ihre periodischen Umsatzsteuervoranmeldungen einreichen, können noch rückwirkende Erklärungen für Zeiträume vor Ihrer ersten periodischen Umsatzsteuervoranmeldung fällig sein.

| Einreichung über die Umsatzsteuer-Services<br>bei Amazon                                                                                                    |                                                                                                    |  |  |  |  |  |  |
|----------------------------------------------------------------------------------------------------|----------------------------------------------------------------------------------------------------|--|--|--|--|--|--|
| Withing Inter wergangenen Umsatzsteuerepflichten       Weiter Links         Image: Status interverpflichtungen können körste in Ste mit der Einrichung bei unseren Programm beginnen. Die Steuerbehörden erwarten, dass Sie ab dem Anfangudatum Ihrer Umsatzsteuerverpflichtungen einrichen.       Weiter Links         Image: Status in Status in Status                                                                                                    |                                                                                                    |  |  |  |  |  |  |
| Deutschland Wir empfehlen finnen, ab dem Anfangsdatum finer Umsatzsteuerpflicht Voranmeldungen einzureichen. Ween Sie dies nicht tun, können die Steuerbehärden Sie auffordern, Strafen für verspätete Anmeldungen zu zahlen, die sich im Laufe der Zeit erhöhen, und sie werden Sie auch auffordern, für förheren Umsatzsteuerprechäftungen einzureichen. Im mer verein € 145.85° für die Einreichung der folgenden verpflichtenden Steuererklärungen berechnet                                                                                                    | Häufig gestellte Fragen           • Wie kann ich nicht von diesem Service abmilden?         • vin Anchän meier Annwahl für Einrichunge für vergangene Zeiträume ändern.           • Was eild hich die Unsutztesteur für vergangene Zeiträume in Lindern vorsonnelden, in denne die Einrichung vergangene Umtastzesteurvepflichtungen über Seller Central nicht mögleh ist?           • Wie weiden die Gebühren für den Gestructe berechnet?           • Wie weiden die Gebühren für den Gestructe berechnet?           • Wie weiden die Gebühren für den Gestructe berechnet?           • Wie weiden die Gebühren für der Gestructe berechnet?           • Wie weiden die Gebühren für der Gestructe berechnet?           • Wie halten Seider Zeitraum betraumt, für den in möglichterweise nach |  |  |  |  |  |  |
| Valo Startdatum Ihres     Valo Startdatum Ihres Umatztateurstrike-Abornenents //So     Startdatum Ihres     Startdatum Ihres       Umatztateurstrike-<br>Din Nov 2020     Ol Nov 2020     Apr 2021     Jan 2023                                                                                                    | ausschnede Verpflichtungen hobe?<br>- vich möchte das Stardsatum der Umstartsteuerverpflichtung in einem Land<br>aktualisieren. Was muss ich tun?<br>- Vierden auch meine Jährlichen Einerkichungen in Deutschland, Spanien und Italien<br>ernetti und eingereicht?<br>- Vie kann ich meine Transaktionund Umstartsteuerbeträge für vergangene<br>Umstartsteuerverpflichtungen einsehen?                                                                                                    |  |  |  |  |  |  |
| Wählen Sie eine Option, um flive früheren Umsatzsteuerverpflichtungen einzureichen<br>Benötigen Sie Unterstützung?                                                                                                    |                                                                                                    |  |  |  |  |  |  |
| Berichte für vorherige Zeitziume stehen Ihnen ab dem 04 Apr 2023 in Seller Central zur Verfügung. Sie können den Zeitstraht für die Einreichung bier einsehen. O Enpfohlene Option - kin michtig, dass meine zu siesen Steuen Herzande Kernen Steuen Herzande Kernen Kernen Herzande Kernen Kernen Herzande Kernen Kernen Herzande Kernen Kernen Herzande Kernen Kernen Herzande Kernen Kernen Kernen Herzande Kernen Kernen Kernen Herzande Kernen Kernen Kernen Kernen Kernen Herzande Kernen Kernen Kerne  |                                                                                                    |  |  |  |  |  |  |
| Tree von Vestaard is en steuensening meen numern vergenomming meen numern vergenomming na anno vergenom vergenommen vergenomming vergenom vergenommen vergenommen verg<br>vergenommen vergenommen vergenommen vergenommen vergenommen vergenommen vergenommen vergenommen vergenommen vergenommen vergenommen vergenommen vergenommen vergenommen vergenommen vergenommen vergenommen vergenommen vergenommen verge |                                                                                                    |  |  |  |  |  |  |

Wenn Ihr Tax Agent als Ihr **Steuervertreter**<sup>1</sup> agiert, übermittelt Ihr Tax Agent die Umsatzsteuererklärungen automatisch ab dem Startdatum des Abonnements.

Wenn Sie Ihre Unterlagen in **Großbritannien** (GB) einreichen, benötigen die Steuerbehörden die erste Umsatzsteuererklärung, um alle Transaktionen ab dem Startdatum Ihrer Umsatzsteuerverpflichtung einzuschließen. Ihr Tax Agent reicht die Daten automatisch ab diesem Datum ein und Sie müssen keine Auswahl treffen.

Nachdem Sie Ihre Auswahl getroffen haben, klicken Sie auf "Ich stimme zu" und fahren Sie fort. Bitte beachten Sie, dass Sie Ihre Auswahl nicht mehr stornieren können, wenn Sie auf "Zustimmen" geklickt haben. Wenn Sie sich jedoch nicht für die Option "Empfohlen" entschieden haben und dennoch rückwirkende Umsatzsteuervoranmeldungen fällig sind, können Sie jederzeit zu dieser Seite zurückkehren und Ihre Auswahl erweitern. Auf dieser Seite sehen Sie auch, ab welchem Datum Ihre rückwirkenden Warenrücksendungen in Seller Central verfügbar sind.

#### 5b. Transaktionen bereitstellen und überprüfen

Wir erstellen Ihre rückwirkenden Umsatzsteuervoranmeldungen und stellen sie im nächsten Einreichungsfenster zwischen dem 4. und 7. des Monats zur Verfügung. Gehen Sie während dieser Zeit zu "Geben Sie Ihre USt-Erklärung ab" und die Seite zeigt Ihnen den aktuellen Monat sowie alle Monate an, für die Sie rückwirkende Umsatzsteuervoranmeldungen eingeleitet haben.

Sie müssen jeden "ungeprüften" Zeitraum einzeln anklicken und Angaben zu Ihren Transaktionen machen, damit diese für jeden Zeitraum berücksichtigt werden. Sobald Sie auf einen Punkt klicken, müssen Sie dieselben Schritte ausführen, die in den vorherigen Kapiteln beschrieben wurden:

- Schritt 2: Laden Sie Ihren Amazon Umsatzsteuer-Transaktionsbericht herunter, überprüfen Sie diesen und
- Schritt 3: Laden Sie Ihren zusätzlichen Umsatzsteuerbericht herunter und überprüfen Sie diesen

Sie müssen den Prozess für jeden Zeitraum befolgen, bis alle "bestätigt" sind.

<sup>1.</sup> Wenn Ihr Unternehmen außerhalb der Europäischen Union oder Großbritanniens ansässig ist und Sie Ihren Antrag in Italien, Frankreich, Polen oder Spanien stellen, agiert Ihr Steuervertreter auch als Ihr Steuervertreter.

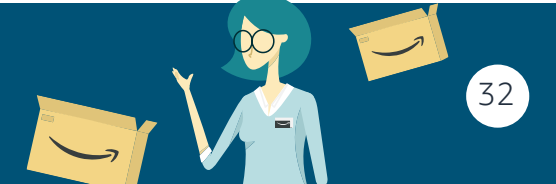

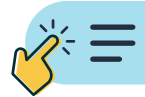

#### Umsatzsteuer-Services bei Amazon – Aktionscenter

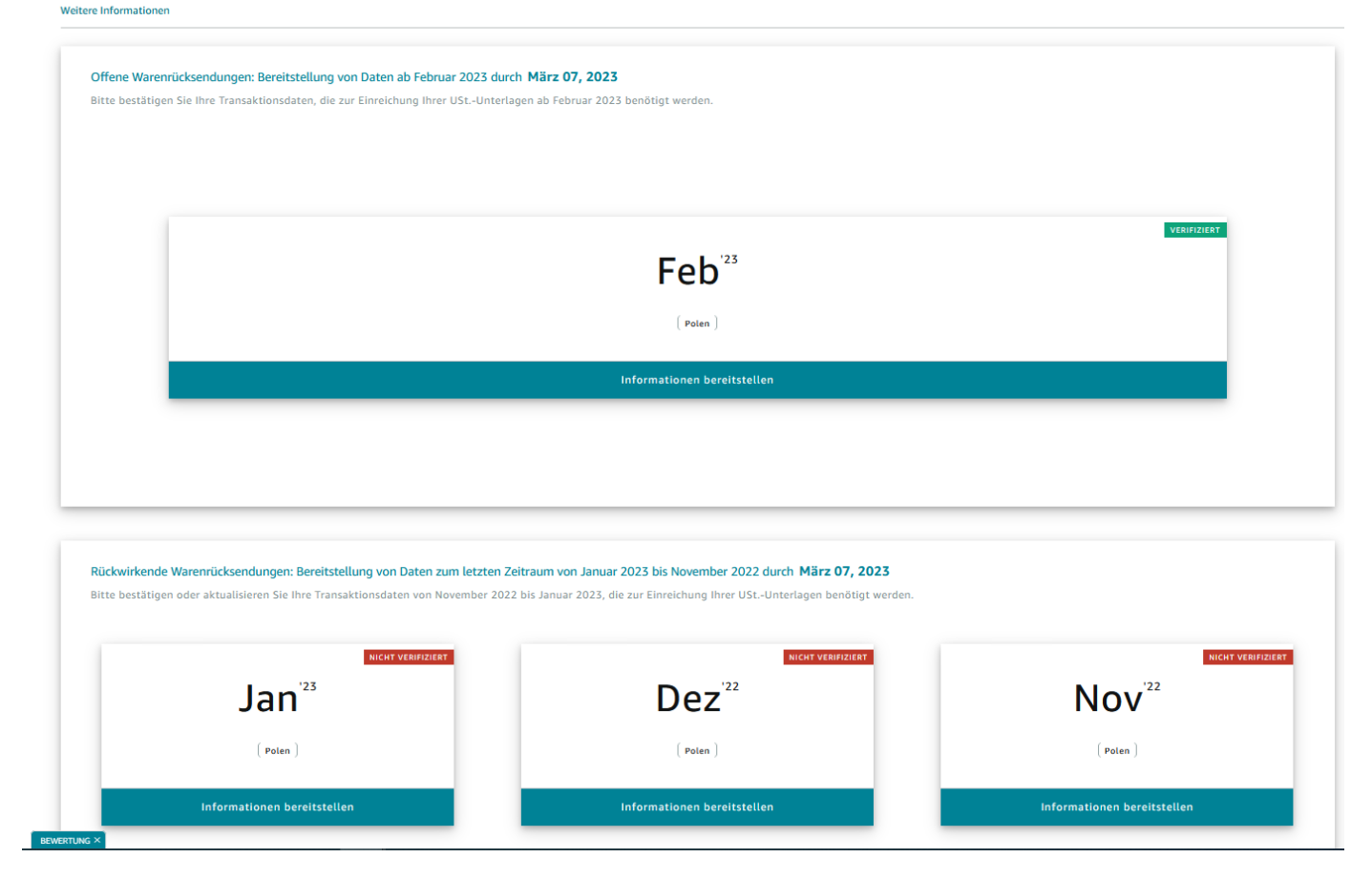

Wenn Ihre Umsatzdaten für jeden Zeitraum überprüft wurden, können Sie die Umsatzsteuerbeträge auf dem Dashboard "Einreichungen und Zahlungsdetails anzeigen" und die Einreichungsentwürfe durch Klicken auf "Umsatzsteuervoranmeldungsentwürfe herunterladen" einsehen.

| tere Informationen                                                                                                    |                                                                                                    | Geben Sie Monatsda                                           | aten an                                                                   | Umsatzsteuervoranmeldungen un<br>Zahlungsdetails einsehen | und                                                                                                    |  |
|----------------------------------------------------------------------------------------------------|----------------------------------------------------------------------------------------------------|--------------------------------------------------------------|---------------------------------------------------------------------------|-----------------------------------------------------------|----------------------------------------------------------------------------------------------------|--|
| Achtung:<br>Du musst in jedem I<br>Frist Umsatzsteuer<br>rechtzeitig Zahlung<br>Geldstrafen führen,<br>werden. Klicke auf,<br>um länderspezifisch | and innerhalb der gesetzli<br>(USt./VAT) zahlen. Wenn d<br>en leistest, kann dies zu<br>die vom Finanzamt erhobe<br>Zahlungsanweisungen anz<br>e Zahlungsdetails anzuzeig | chen<br>u nicht<br>en<br>eigen",<br>gen.                     |                                                                           | Zahlungsanweisungen anzeigen                              | Legende Ihr Steuerdienstleister har Steuererklärung an die Finanzbehörden übermitt - Steuerdienstleister rei Steuerrklärung gerade b Finanzbehörden ein. Ihr Steuerdienstleister win Steuererklärung nicht an                                                                                                    |  |
| April 2023 Anmeldunge                                                                                                    | n                                                                                                    |                                                              |                                                                           | ^                                                         | Finanzbehörden übermitt                                                                                                    |  |
| Land                                                                                                    | Umsatzsteuervoranmeldur<br>Alle Einreichungen herunte                                                                                                    | ngsstatus<br>erladen ①                                       | Zu zahlende<br>Umsatzsteuer<br>Wie wird die<br>Umsatzsteuer<br>berechnet? | Fällige Umsatzsteuerzahlungen<br>Zahlungsart              | Weitere Links           Aktuelle Einreichungen           Frühere übermittette Einreichungen           anzeigen           Produktsteuerdatei einsehen           Übermittelte rückwirkende Rückgaben           anzeigen           Jähnliche Umsatzsteuererklärungen für           Verkäufer, die von einem anderen Anbieter           wechseln           Ressourcen zur Hilfe bei der           Umsatzsteuervoranmeldung aufrufen |  |
| Deutschland                                                                                                    | Die Übermin<br>nicht abges                                                                                                    | ttlung von VAT ist<br>chlossen und liegt<br>älligkeitsdatum. | €217,55                                                                   | 10. Mai 2023                                              |                                                                                                    |  |

Wenn Sie auf "Eingereichte Rückwirkende Umsatzsteuervoranmeldungen anzeigen" klicken, können Sie eine Übersicht über Ihre rückwirkenden Umsatzsteuervoranmeldungen anzeigen, die Sie im aktuellen Einreichungszyklus eingereicht haben.

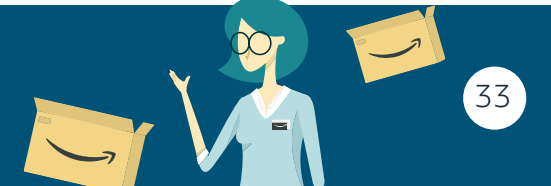

**VAT Services on Amazon** 

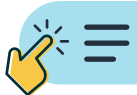

| =   ama           | azon seller central                                                                                                    |                                                                                                    | Suchan                                                                                                    |                                                             | 0                |                                                                                                    |  |  |
|-------------------|----------------------------------------------------------------------------------------------------|----------------------------------------------------------------------------------------------------|----------------------------------------------------------------------------------------------------|-------------------------------------------------------------|------------------|----------------------------------------------------------------------------------------------------|--|--|
|                   | europe                                                                                                    | ILLUIISEGEKMKZ WZZBH   VEIE                                                                                                    | Suchen                                                                                                    |                                                             | ~                |                                                                                                    |  |  |
|                   |                                                                                                    | Fügen Sie hier Ihre Lieblingsseiten hinz                                                                                                    | u, indem Sie auf dieses Syn                                                                                                    | nbol im Navigationsmenü klicken.                            |                  | Ausblenden                                                                                                    |  |  |
| Unte<br>Weitere I | erlagen für A                                                                                                    | pril 2023-Daten Seben Sie Monatsdi                                                                                                    | aten an                                                                                                    | 2<br>Umsatzsteuervoranmeldungen<br>Zahlungsdetails einsehen | und              |                                                                                                    |  |  |
|                   | Achtuna:                                                                                                    |                                                                                                    |                                                                                                    |                                                             | ר                | Legende                                                                                                    |  |  |
|                   | Du musst in jedem<br>Frist Umsatzsteuer<br>rechtzeitig Zahlun<br>Geldstrafen führer<br>werden. Klicke auf<br>um länderspezifise |                                                                                                    | <ul> <li>✓ Ihr Steuerdienstleister hat die<br/>Steuererklärung an die<br/>Finanzbehörden übermittelt</li> <li>→ Ihr Steuerdienstleister reicht die<br/>Steuererklärung gerade bei den<br/>Finanzbehörden ein.</li> <li>▲ Ihr Steuerdienstleister wird die<br/>Steuererklärung nicht an die<br/>Finanzbehörden übermitteln.</li> </ul> |                                                             |                  |                                                                                                    |  |  |
| April             | t 2025 Anmeldung                                                                                                    | en                                                                                                    |                                                                                                    | ^                                                           |                  | Weitere Links                                                                                                    |  |  |
| Land              |                                                                                                    | Umsatzsteuervoranmeldungsstatus<br>Alle Einreichungen herunterladen ①                                                                                  |                                                                                                    | Fällige Umsatzsteuerzahlungen<br>Zahlungsart                |                  | Aktuelle Einreichungen<br>Frühere übermittelte Einreichungen<br>anzeigen<br>Produktsteuerdatei einsehen                                                                                                    |  |  |
| BEWERTUNG         | Deutschland                                                                                                    | Die Übermittlung von VAT ist<br>nicht abgeschlossen und liegt<br>nach dem Fälligkeitsdatum.<br>Bitte wenden Sie sich an unser<br>Verkäuferservice-Team | €217,55                                                                                                    | 10. Mai 2023                                                | <del>ن</del> ري: | Übermittelte rückwirkende Rückgaben<br>anzeigen<br>Jährliche Umsatzsteuererklärungen für<br>Verkäufer, die von einem anderen Anbieter<br>wechseln<br>Ressourcen zur Hilfe bei der<br>Umsatzsteuervoranmeldung aufrufen |  |  |

## 5c. Zahlung der Umsatzsteuer im Zusammenhang mit rückwirkenden Umsatzsteuervoranmeldungen

Klicken Sie auf die Seite "Zahlungsanweisungen", um die Umsatzsteuer zu zahlen. Auf dieser Seite können Sie Ihre Zahlungsdaten nachverfolgen, wobei die Umsatzsteuerbeträge für regelmäßige Einreichungen und für rückwirkende Umsatzsteuervoranmeldungen unterschieden werden.

Sie müssen die Umsatzsteuer für Ihre vergangenen Umsatzsteuerverpflichtungen abführen, indem Sie die von Ihrem Tax Agent bereitgestellte eindeutige Zahlungsreferenznummer verwenden.

Steuerbehörden können für unbezahlte vergangene Umsatzsteuerverpflichtungen und/oder verspätete Zahlungen Strafzahlungen verhängen. Eine möglichst frühzeitige Zahlung kann wichtig sein, um Strafen zu vermeiden.

| Weitere Informatione<br>Zurück<br>Umsatzst<br>Bitte gib bei<br>möglichen P<br>für den Fall o  | n<br>euer termingerecht b<br>deinen Zahlungen die angeg<br>rüfung aufzubewahren, die v<br>einer möglichen Prüfung auf | ezahlen<br>gebenen Referenznummern an. Amazon hat ke<br>von den Steuerbehörden durchgeführt werden<br>zubewahren, die von den Steuerbehörden durc                    | nen Überblick über deine Zahlungen un<br>kann. Amazon hat keinen Überblick übe<br>hgeführt werden könnte. | Ansteaungen für Zählungsongänge drucken<br>nd du musst Amazon oder deinem Tax Agent keinen Zahlungsnachweis vorlegen. Wir empfehlen dir, den Zahlungsnachweis für den Fall einer<br>er deine Zahlungen und du musst Amazon oder deinem Tax Agent keinen Zahlungsnachweis vorlegen. Wir empfehlen dir, den Zahlungsnachweis |
|-----------------------------------------------------------------------------------------------|----------------------------------------------------------------------------------------------------|----------------------------------------------------------------------------------------------------|----------------------------------------------------------------------------------------------------|----------------------------------------------------------------------------------------------------|
| Land<br>Frankre<br>Umsatzsteuer-2                                                             | ich<br>Zahlungsdetails :                                                                                              |                                                                                                    |                                                                                                    | Anweisungen für Zahlungsvorgänge<br>Empfänger<br>Service des impots des entreprises                                                                                                    |
| Month                                                                                         | VAT to be paid                                                                                                    | VAT Payment Reference                                                                                                    | VAT due by                                                                                                | Name des Kreditinstituts PARIS, Banque centrale                                                                                                    |
| Jun 2021<br>Apr 2021<br>Mär 2021<br>Feb 2021<br>Jan 2021<br>Dez 2020<br>Nov 2020<br>Total VAT | € 1<br>€ 5<br>€ 96<br>€ 134<br>€ 163<br>€ 89<br>€ 90<br>€ 578                                                         | 3310/0621/89784619200010<br>3310/0421/89784619200010<br>3310/0321/89784619200010<br>3310/0221/89784619200010<br>3310/0121/89784619200010<br>3310/1220/89784619200010 | 28. Februar 2023                                                                                          | Adresse des Kreditinstituts<br>75049 PARIS CEDEX 01, PARIS, France<br>IBAN<br>FR76 3000 1000 6449 3200 9365 318<br>BIC<br>BDFEFRPPCCT                                                                                                    |
| Details per<br>6. März 2023                                                                   | 6370                                                                                                    |                                                                                                    |                                                                                                    |                                                                                                    |

Anweisungen für Umsatzsteuerzahlungen

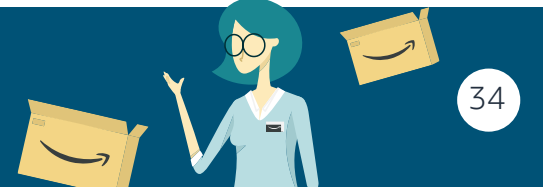

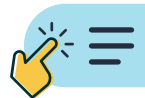

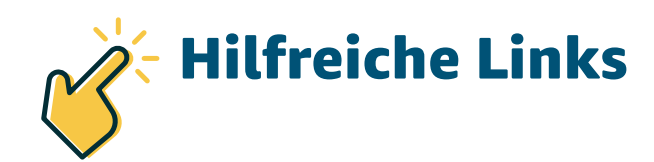

- Umsatzsteuer-Services bei Amazon: Seller Central-Lösung für die Umsatzsteuerregistrierung und -voranmeldung.
- Umsatzsteuer-Services bei Amazon: Seite "Sell.amazon" für weitere Informationen über die Lösung.
- Website zu Steuerinformationen: Primäre externe Adresse für konsolidierte Umsatzsteuerinformationen.
- "EU DR"-Website: Informationen über die "EU DR"-Gesetzgebung und deren Auswirkungen auf Verkäufer.
- Umsatzsteuer-Berechnungsservice: Service, mit dem Sie Umsatzsteuer-Identifikationsnummern in Seller Central hochladen können.
- *Philfeseite*: "Seller Central"-Informationen für Umsatzsteuer-Services bei Amazon.
- *⊘* Service für Verkaufspartner

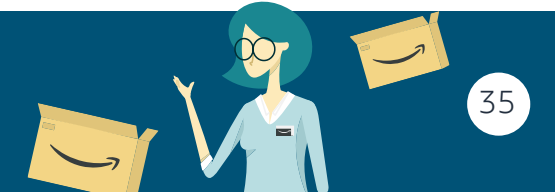

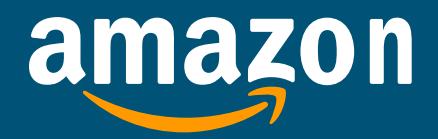

Amazon Services Europe S.à r.l. 38 avenue John F. Kennedy, L-1855 Luxemburg Handelsregisternummer Luxemburg: B-93815, Gesellschaftskapital 37.500 EUR, Gewerbelizenznummer: 132595, USt.-Identifikationsnummer Luxemburg: LU 19647148.

© 2023 Amazon.com Inc. oder Tochtergesellschaften. Alle Rechte vorbehalten.